# POMÔCKA PRE REGISTRÁCIU DODÁVATEĽOV

- A. Prístup na portál pre dodávateľov prostredníctvom prehliadača Internet Explorer
  - 1. Kliknite na panel vyhľadávania v systéme Windows

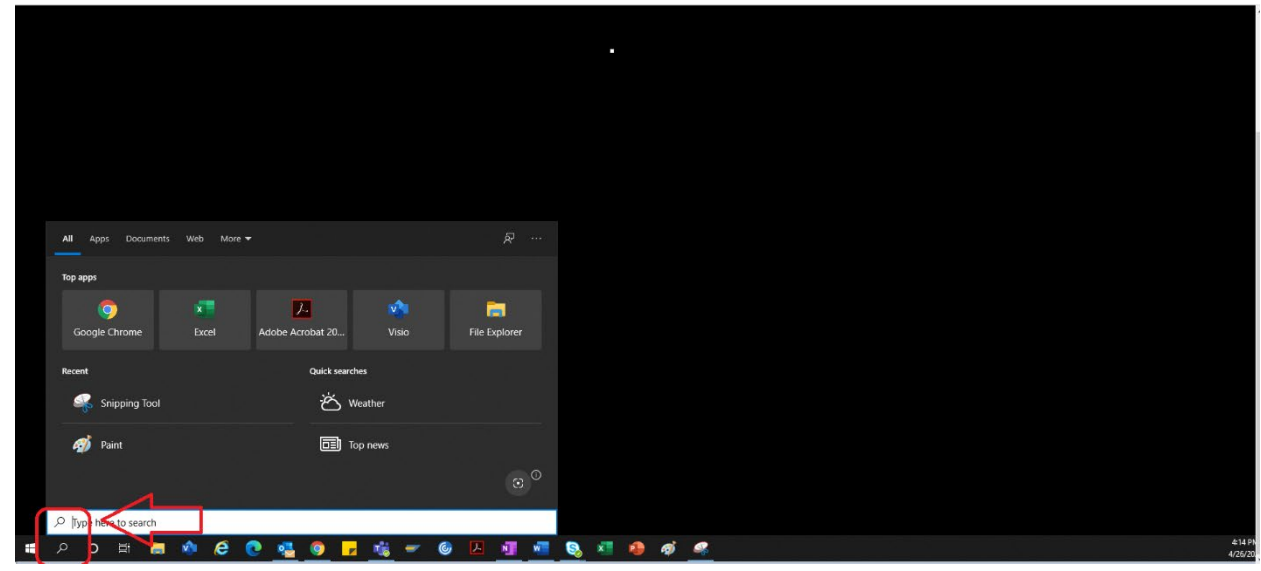

2. Zadajte "Internet Explorer"

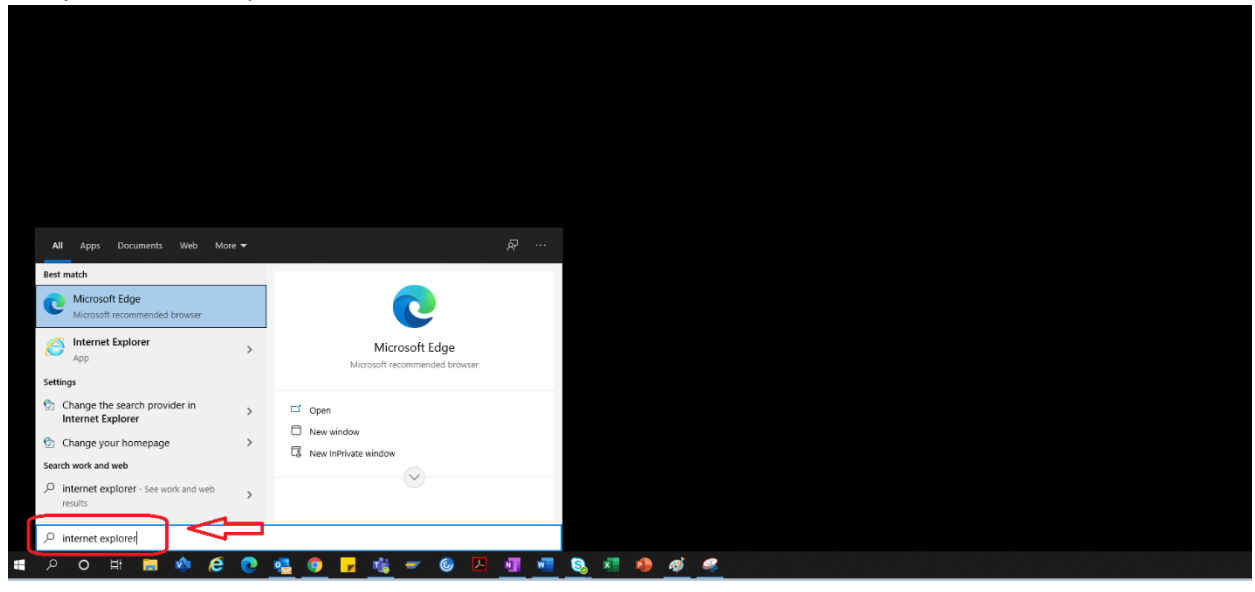

#### 3. Vyberte "Internet Explorer"

| All Apps Documents Web More -                      |                               |         |  |
|----------------------------------------------------|-------------------------------|---------|--|
| Best match                                         |                               |         |  |
| Microsoft Edge<br>Microsoft recommended browser    | 0                             |         |  |
| Internet Explorer                                  | Microsoft Edge                |         |  |
| App                                                | M crosoft recommended browser |         |  |
| Settings                                           |                               |         |  |
| Change the search provider in<br>Internet Explorer | . □ <sup>*</sup> Open         |         |  |
| Change your homepage                               | New window                    |         |  |
| Search work and web                                | C& New InPrivate window       |         |  |
| P internet explorer - See work and web results     |                               |         |  |
|                                                    |                               |         |  |
| 오 이 배 🚞 🤹 🥭                                        | ) 🤹 🌖 🕞 🐮 🛩 🎯 🗵 📲 💀           | 💶 🧆 🏘 🧠 |  |

4. Otvorí sa prehliadač IE.

| (a) (b) (a) (b) (b) (b) (c) (c) (c) (c) (c) (c) (c) (c) (c) (c) |                                              | ~              | P• 6 容 @ 6 |
|-----------------------------------------------------------------|----------------------------------------------|----------------|------------|
| 🦅 msn                                                           | Recent Searches: google other costs on a rfq | Manage History | Sign in 🔞  |

- 5. Pomocou hypertextového prepojenia portálu prejdite na portál pre dodávateľov https://engineeringsupplierportal.airproducts.com/
  - a. V prípade používateľov, ktorí sa prihlasujú prvýkrát, požiada IE o inštaláciu softvéru "Silverlight". Postupujte podľa pokynov, nainštalujte softvér Silverlight a obnovte prehliadač.

| iweb000771.america.apci.com/SmartMaterialsPortal2020/Porta | IClient/index.aspx<br>Microsoft<br>To view this content, please install<br>Microsoft*<br>Silverlight*<br>Click now to install<br>QUICK DOWNLOAD / 30 SECOND INSTALL |
|------------------------------------------------------------|----------------------------------------------------------------------------------------------------|
|                                                            |                                                                                                    |

6. Otvorí sa stránka prihlásenia na portál pre dodávateľov

| SMART MATERIALS PORTAL 🛛 🗙 📑                                                                                             |                                                               |
|----------------------------------------------------------------------------------------------------|---------------------------------------------------------------|
| PORTAL Intergraph Smart® Materials                                                                                       | Reference Docs   Contact   Help   About (about this software) |
| LOGIN                                                                                                    |                                                               |
| User Name = First time here?<br>Password = Register<br>Language English (united States) • Forgot your password?<br>Login |                                                               |
|                                                                                                    |                                                               |

#### B. Postup registrácie dodávateľa

1. Skopírujte nižšie uvedený odkaz na portál pre dodávateľov uvedený v e-maili od AP a otvorte odkaz v prehliadači Internet Explorer (v žiadnom inom).

https://engineeringsupplierportal.airproducts.com/

- Poznámka: Tento odkaz nefunguje so žiadnym iným prehliadačom než Internet Explorer.
- 2. Po otvorení odkazu v prehliadači IE dostane používateľ žiadosť, aby si stiahol softvér Silverlight a otvoril portál pre dodávateľov.
- 3. Po dokončení nastavenia pomocou softvéru Silverlight sa zobrazí webová lokalita **"PORTÁLU MATERIÁLOV SMART"**, ako je zobrazené nižšie.

|                                                                                                    | The http://web000771.america.apci.com/SmartMaterialsPortal2020/PortalClient/index.aspx | ✓ ♂ Search                                | <br>@ @ @ @                             |
|----------------------------------------------------------------------------------------------------|----------------------------------------------------------------------------------------|-------------------------------------------|-----------------------------------------|
|                                                                                                    | PORTAL Intergraph Smart® Materials                                                     |                                           | Age .                                   |
|                                                                                                    |                                                                                        |                                           | Reference Docs   Contact   Help   About |
|                                                                                                    |                                                                                        |                                           |                                         |
|                                                                                                    |                                                                                        |                                           |                                         |
|                                                                                                    | LOGIN                                                                                  |                                           |                                         |
|                                                                                                    |                                                                                        |                                           |                                         |
|                                                                                                    | User Name * First time here?                                                           |                                           |                                         |
|                                                                                                    | Password * Register                                                                    |                                           |                                         |
|                                                                                                    | Language English (United States)  Forgot your password?                                |                                           |                                         |
| Vertical integrade fease of the search of the search of                                                                                                    | Login                                                                                  |                                           |                                         |
|                                                                                                    |                                                                                        |                                           |                                         |
| Restart       Interest Manual         Proceedings       Interest Manual         Proceedings                                                                                                    |                                                                                        |                                           |                                         |
| Containing       Figst time here?         Productive states)       Figst time here?         Reginal (classicities)       Figst time here?         Reginal (classicitities)       Figst time here?                                                                                                    |                                                                                        |                                           |                                         |
| COERCE Language Fromerty Mandral         Proposed Fromerty Mandral         Proposed Fromerty Mandral <td></td> <td></td> <td></td>                                                                                                    |                                                                                        |                                           |                                         |
| View Name*       Figle (Need States)         Figle (Need States)       Figle (Need States)         Figle (Need States)       Figle (Need States) </td <td></td> <td></td> <td></td>                                                                                                    |                                                                                        |                                           |                                         |
| Returned States in the result in the result                                                                                                    |                                                                                        |                                           |                                         |
| CORRAL Intergraph family 1 Marcinel       First time here?       Note (about the submer)         For Name       First time here?       Note (about the submer)         For Name       First time here?       Note (about the submer)         For Name       First time here?       Note (about the submer)         For Name       First time here?       Note (about the submer)         For Name       First time here?       Note (about the submer)         For Name       First time here?       Note (about the submer)         For Name       First time here?       Note (about the submer)         For Name       First time here?       Note (about the submer)         For Name       First time here?       Note (about the submer)         For Name       First time here?       Note (about the submer)         First time here?       Note (about the submer)       Note (about the submer)         First time here?       Note (about the submer)       Note (about the submer)         First time here?       Note (about the submer)       Note (about the submer)         First time here?       Note (about the submer)       Note (about the submer)         Submer       Note (about the submer)       Note (about the submer)         Submer       Note (about the submer)       Note (about the submer)                                                                                                    |                                                                                        |                                           |                                         |
| Vertex       Vertex                                                                                                    |                                                                                        |                                           |                                         |
| CORRUL Intergraph Stand** Match       Restand ** Match       Restand ** Match                                                                                                    |                                                                                        |                                           |                                         |
| Vertrainer       First time here?         Vertrainer       First time here?         Vertrainer <td></td> <td></td> <td></td>                                                                                                    |                                                                                        |                                           |                                         |
| CORTAL Integraph Conset Materials       Reference Dice Winder Portal Interfaces       Reference Dice Winder Portal Interfaces </td <td></td> <td></td> <td></td>                                                                                                    |                                                                                        |                                           |                                         |
| CORRAL Integraph finest Material       Integraph finest Material       Integraph finest Material <td< td=""><td></td><td></td><td></td></td<>                                                                                                    |                                                                                        |                                           |                                         |
| Vertilizer       Reference Docs       Verd of data latenciacion       Reference Docs       Verd of data latenciacion       Reference Docs       Reference Docs       Reference Docs       Reference Docs       Reference Docs       Reference Docs       Reference Docs       Reference Docs       Reference Docs       Reference Docs<                                                                                                    |                                                                                        |                                           |                                         |
| CREAL Intergraph Sourt* Material       Reference Dect: * Mender Pretail Intercource * Mender Pretail Intercource * Mender                                                                                                    |                                                                                        |                                           |                                         |
| PORTIAL intergraph Suback** Materials       Reference Doc 1 Wender Partal Instructions 1 Heig 1 About (doced this software)         FORTIAL intergraph Suback**       Reference Doc 1 Wender Partal Instructuries 1 Heig 1 About (doced this software)         FORTIAL intergraph Suback**       First time here?         Researce 1       Register         Register       Register         Register       Register      <                                                                                                    |                                                                                        |                                           |                                         |
| PORTAL Intergraph Smart* Materials         PORTAL Intergraph Smart* Materials         PORTAL Intergraph Smart* Materials         Description         LOGIN         Intergraph Smart* Materials         Provide Portal Instruction:       Help: About (about this software)         Register:       Register:         Register:       Register:         Register:       Regist                                                                                                    |                                                                                        |                                           |                                         |
| The integrade and the integrade and the integrade and the integrade and the integrade and the integrade and the integration of the integration of                                                                                                    |                                                                                        |                                           | Ra                                      |
| LOGIN     Uver Name     First time here?       Register     Register       Register     Need help?       English (United States)     Forplatyout password?       English (United States)     Forplatyout password?       English (United States)     Forplatyout password?       Bester (Bassed in the maching)     ####################################                                                                                                    |                                                                                        |                                           |                                         |
| User Name*       First time here?         Password*       First time here?         Englain (united States)       First time here?         Englain (united States)       First time here?         Englain (united States)       First time here?         Englain (united States)       First time here?         Englain (united States)       First time here?         Englain (united States)       First time here?         Englain (united States)       First time here?         Englain (united States)       First time here?         Englain (united States)       First time here?         Englain (united States)       First time here?         Englain (united States)       First time here?         Englain (united States)       First time here?         Englain (united States)       First time here?         Englain (united States)       First time here?         Englain (United States)       First time here?         Englain (United States)       First time here?         Postex (Respond)       First time here?         Postex (Respond)       First time here?         Postex (Respond)       First time here?         Postex (Respond)       First time here?         Postex (Respond)       First time here?         Postex                                                                                                    | PRODUCTS 2                                                                             | Keterence Docs Vendor Portal Instructions | Help   About (about this software)      |
| Ucer Name*       First time here?         Passed*       First time here?         Passed*       Registr         Paglash (United States)       For the processory         Perfects (Detaskhalod)       For the processory         Paglash (United States)       For the processory         Paglash (United States)       For the proce                                                                                                    |                                                                                        |                                           |                                         |
| User Name       First time here?         Password       First time here?         Password       English (United States)         English (United States)       English (United States)         English (United States)       English (United States)         English (United States)       English (United States)         English (United States)       English (United States)         esplish (United States)       English (United States)         esplish (English)       English (United States)         esplish (English)       English (United States)         esplish (English)       English (United States)         graphical (France)       Finagas (France)         mayor (Rorog)       Post (Rordisk)         portuguds (Pertuga)       Silvenztina (Gorensko)         Unitroom Locale (Un-TW)       English (United Table)         Unitroom Locale (Un-TW)       English (United Table)                                                                                                    |                                                                                        |                                           |                                         |
| User Name       First time here?         Password       Regishr         Language       English (United States)         English (United States)       Deutsch (Deutschland)         # %(#B)       Begind (España, alfabetización internacional)         Deutsch (Deutschland)       # %(#B)         Begind (España, alfabetización internacional)       Deutsch (Deutschland)         Deutsch (Deutschland)       # %(#B)         Begind (España, alfabetización internacional)       Deutsch (Deutschland)         Prixter (Mayarroszág)       Nederlands (Nederland)         Inynorsk (Nerg)       piski (Polska)         Dorizulué (Fortuga)       Bovenchna (Stovensko)         Indicorne Locale (Kw-TW)       Indicorne Locale (Kw-TW)         Unknown Locale (Kw-TW)       Indicorne Locale (Kw-TW)         Deutsch (Tale)       Mayarrow Locale (Kw-TW)         Diversition (Tale)       Mayarrow Locale (Kw-TW)                                                                                                    | LOGIN                                                                                  |                                           |                                         |
| User Name       First time here?         Password       Registr         Pages       English (United States)         Dedsch (Dedschland)       First (English (United States))         Dedsch (Dedschland)       First (English (United States))         Dedsch (Dedschland)       First (English (United States))         Dedsch (Dedschland)       First (English (United States))         Dedsch (Dedschland)       First (English (United States))         Dedsch (Dedschland)       First (English (United States))         Print (Ceshon)       First (English (United States))         Print (Dedschland)       First (Mayarország)         Nederlands (Nederland)       First (Nreg)         polsis (Pointag)       Boleschland)         Bororugule (Norugal)       Boleschland (English)         Bororugule (Norugal)       Boleschland (English)         Unknown Locale (Kw-TW)       English (United Trancional)         Unknown Locale (Trancional)       English (Trancional)         Bororugule (Trancional)       English (United States)         Unknown Locale (Kw-TW)       English (United States)         Unknown Locale (Trancional)       English (United States)         Unknown Locale (Trancional)       English (United States)                                                                                                    |                                                                                        |                                           |                                         |
| User Name*       Institute here?         Register       Register         Need Help?       Finglish (United States)         English (United States)       Forgot (your password?)         English (United States)       English (United States)         Deutsch (Deutschand)       #x;(#B)         # 490(LBB19)       espänd (Espäna, affabetizacion internaciona)         espänd (Espäna, affabetizacion internaciona)       espänd (Espäna, affabetizacion internaciona)         estina (Cesko)       magyar (Magyarország)         Nederlands (Nderland)       nynorsk (Noreg)         nynorsk (Noreg)       portugués (Fortugal)         sovenčna (Stovensko)       Indem (Tula)         Inknown Locale (W-TW)       Indem (Tula)         Internet (Tula)       Indem (Tula)                                                                                                    |                                                                                        |                                           |                                         |
| Password       Kegistr         Language       English (United States)       Forgish (United States)         Deutsch (Datuschland)       #2(#B)       #30(12#2#3)         # \$2494(12#2#3)       español (España, alfabetización internaciona))       #2(#B)         # \$2494(14#2#3)       español (España, alfabetización internaciona))       #2(#B)         # \$2494(16#2#3)       español (España, alfabetización internaciona))       #2(#B)         # \$2494(16#2#3)       español (España, alfabetización internaciona))       #2(#B)         # \$2494(16#2#2#3)       español (España, alfabetización internaciona))       #2(#B)         # \$2494(16#2#2#3)       español (España, alfabetización internaciona))       #2(#B)         # \$2494(16#2#2#3)       español (España)       #2(#B)         # \$2494(16#2#2#3)       español (España)       #2(#B)         # \$2494(16#2#2#3)       español (España)       #2(#B)         # \$2494(16#2#2#3)       español (España)       #2(#B)         # \$2494(16#2#2#3)       español (España)       #2(#B)         # \$2494(16#2#2#3)       español (España)       #2(#B)         # \$2494(16#2#2#3)       españa)       #2(#B)         # \$2494(16#2#2#3)       españa)       #2(#B)         # \$2494(16#2#2#3)       españa)       #2(#B) <tr< td=""><td>User Name * First time here?</td><td></td><td></td></tr<>                                                                                                    | User Name * First time here?                                                           |                                           |                                         |
| Language       English (United States)         English (United States)       Forgot your password?         English (United States)       Deutsch (Deutschland)         + 文(年間)       100(21213)         100000 (21213)       español (España, alfabetización internacional)         rédrinds (Nederland)       nmayor (Mayarország)         Nederlands (Nederland)       nynorsk (Noreg)         portugués (Portugal)       jovencňna (Stovensko)         Inkown Locale (W-TW)       Inkown Citale)                                                                                                    | Password *                                                                             |                                           |                                         |
| English (United States) Deutsch (Deutschland) #\$(198) #\$(198) #\$(198)#3) español (España, alfabetización internaciona) Cetina (Cesko) français (France) mayyar (Magyarozzág) Nederlands (Nederland) nynorsk (Nerg) portugués (Portuga) slovenčna (Solvensko) Uniknown Locale (N-TW) Italiano (Talia)                                                                                                    | Language English (United States)                                                       |                                           |                                         |
| Deutsch (Deutschland)<br>+ %(=)<br># %(128) +<br># %(128) + | English (United States)                                                                |                                           |                                         |
| 부·文(年월)<br>현국이(대한민국)<br>separtol (Espana, alfabetización internacional)<br>Cestina (Česko:)<br>Trançais (France)<br>mayar (Magyarország)<br>Nederlands (Nederland)<br>rymorsk (Norg)<br>polski (Polska)<br>portugules (Portugal)<br>i slovenčna (Slovensko:)<br>Uhknown Locale (tw-TW)<br>traliano (Talla)                                                                                                    | Deutsch (Deutschland)                                                                  |                                           |                                         |
| español (España, alfabetización internacional)<br>español (España, alfabetización internacional)<br>français (France)<br>magyar (Magyarország)<br>Nederlands (Nederland)<br>rymorsk (Noreg)<br>polski (Polska)<br>portuguès (Portugal)<br>slovenčna (Slovensko)<br>Ulnknown Locale (EW-TW)<br>Italiano (Tatila)                                                                                                    | 中文(中国)                                                                                 |                                           |                                         |
| español (Español (Español Internacional)<br>estina (Cesko)<br>français (France)<br>magyar (Magyarország)<br>Nederlands (Nderdand)<br>nynorsk (Noreg)<br>potsku (Polska)<br>portugués (Portugal)<br>slovenčna (Slovensko)<br>Ulknown Locale (LW-TW)<br>Italiano (Talla)                                                                                                    | 한국어(대한민국)                                                                              |                                           |                                         |
| Central (central)<br>français (France)<br>magyar (Magyarország)<br>Nederlands (Nederland)<br>nynorsk (Noreg)<br>postugués (Fortugal)<br>slovenčna (Slovensko)<br>Ulknown Locale (Lw-TW)<br>tralano (Talla)                                                                                                    | espanol (Espano, arabeuzación internacional)                                           |                                           |                                         |
| mayyar (Magyarország)<br>Nederlands (Nederland)<br>nymorsk (Noreg)<br>portugués (Portugal)<br>slovenčna (Stovensko)<br>Uliknown Locale (LW-TW)<br>Italiano (Tatia)                                                                                                    | francais (France)                                                                      |                                           |                                         |
| Nederlands (Nederland)<br>rynorsk (Nerg)<br>polski (Polska)<br>portugule (Fortugal)<br>i slovenčna (Slovensko)<br>Unknown Locale (tw-TW)<br>traliano (Tatia)                                                                                                    | magyar (Magyarország)                                                                  |                                           |                                         |
| nynorsk (Noreg)<br>polski (Polska)<br>portugules (Portugul)<br>slovenčna (Slovensko)<br>Uktrown Locale (tw-TW)<br>Italiano (Italia)                                                                                                    | Nederlands (Nederland)                                                                 |                                           |                                         |
| PRRC polski (Polska)<br>portugules (Portugal)<br>slovenčina (Slovensko)<br>Ukrown Locale (tw-TW)<br>Italiano (Italia)                                                                                                    | nynorsk (Noreg)                                                                        |                                           |                                         |
| slovenčna (slovensko)<br>Urkrovn Locale (tv-TW)<br>Italiano (fitalia)                                                                                                    | polski (Polska)                                                                        |                                           |                                         |
| Unknown Locale (tw-TW)<br>talano (trala)                                                                                                    | portugues (Portugal)                                                                   |                                           |                                         |
| taliano (ftalia)                                                                                                    | Unknown Locale (tw-TW)                                                                 |                                           |                                         |
|                                                                                                    | Italiano (Italia)                                                                      |                                           |                                         |

4. Ak má dodávateľ k dispozícii používateľské meno a heslo, môže sa pomocou týchto údajov prihlásiť. V opačnom prípade je potrebné kliknúť na tlačidlo "Register" (Registrovať), ako je zobrazené nižšie (ak je dodávateľ na portáli nový).

| PORTAL Integraph Smart+ Materials                                             | 😡<br>Referenčné dokumenty   Kontakt   pomoc   Informácie o tomto softvéri |
|-------------------------------------------------------------------------------|---------------------------------------------------------------------------|
| PRIHLÁSENIE                                                                   |                                                                           |
| Meno použivatela *<br>Hesio *<br>Jazyk slovenčna (Slovensko) v<br>Prihlasenie |                                                                           |
| AIR /_<br>PRODUCTS 2                                                          |                                                                           |

5. Zobrazí sa nový test captcha, ako je znázornené nižšie. Zadajte text captcha a kliknite na tlačidlo "OK".

| PORTAL Integraph Smart® Materials PRODUCTS                                                                               | Referenciné dokumenty   Kontakt   pomoc   informácie e tomto softweis                               |
|----------------------------------------------------------------------------------------------------|----------------------------------------------------------------------------------------------------|
| Meno použivsteľa * Borna (Slovensko) * Ste tu prvýkráť?<br>Hesto * Borna (Slovensko) * Zabudir ste hesto?<br>Priklasenie | Intergraph Smart@ Materials<br>Napilte znáky, ktoré vidte na obridzku nižšie.<br>R47LE<br>Zrušiť OK |
| AIR /_<br>PRODUCTS 2                                                                                                    |                                                                                                    |

6. Po zadaní textu captcha a kliknutí na tlačidlo "OK" sa zobrazí nová obrazovka, ktorá od dodávateľa bude vyžadovať názov spoločnosti, typ spoločnosti, FED ID (ak je potrebné), typ adresy, adresu, krajinu, mesto, štát a PSČ, ako je zobrazené nižšie.

| PORTAL Intergraph Smart® Materials                             |                                  | Q.                                                                  |
|----------------------------------------------------------------|----------------------------------|---------------------------------------------------------------------|
| PRODUCTS ZA                                                    |                                  | eferenčné dokumenty   Kontakt   pomoc   Informácie o tomto softvéri |
| Spoločnosť Používatelia Profil Atteriály a služby Kvalifikácie | Sührn                            | Ô                                                                   |
| Názov spoločnosti *                                            |                                  | Nastavenie konta                                                    |
| Typ společnosti*                                               | Dodávateí Dopistika Subdodávateí | :                                                                   |
| Federálne ID / DIČ / DIČ                                       |                                  |                                                                     |
| Typ adresy                                                     | SDTA * Reset                     |                                                                     |
| Riadok adresy *                                                |                                  |                                                                     |
| 2. riadok adresy                                               |                                  |                                                                     |
| Krajina *                                                      | Vyberte krajinu                  |                                                                     |
| Mesto *                                                        |                                  |                                                                     |
| Štát/provincia                                                 | ×                                | v                                                                   |
|                                                                |                                  | Zrušiť registráciu Ďalej                                            |

- 7. Polia s červenou hviezdičkou sú povinné polia, ktoré musí dodávateľ vyplniť.
- 8. Po zadaní údajov o spoločnosti kliknite na tlačidlo "Next" (Ďalej) vpravo dole, ako je znázornené nižšie, čím prejdete na **kartu Users (Používatelia)**.

| Názov spoločnosti       SK         Typ spoločnosti       SK         Odstvateľ       Odstvateľ         Odstvateľ       Subdodávateľ         Federálne ID / DIĆ / DIĆ       111111111         Typ adrezy       SDA         Riadok adrezy       111111111         2. riadok adrezy       I11111111         Mate       gidtýdistajúdí                                                                                                    | PORTAL Intergraph Smart® Materials                                                                                                    |                                                                                                    | S.                                                                |
|----------------------------------------------------------------------------------------------------|----------------------------------------------------------------------------------------------------|----------------------------------------------------------------------------------------------------|-------------------------------------------------------------------|
| Nazov spoločnosti K   Typ spoločnosti Oddvateľ   Logistika Subdodávateľ   Federaline ID / DIĆ / DIČ TITITITITI Typ adresy: SDTA * Reset Riadka adresy: TITITITITI 2. riadka adresy: Krajina MG Madagascar Mesto dježifidshjadří                                                                                                    | PRODUCTS 2                                                                                                    |                                                                                                    | erenčné dokumenty   Kontakt   pomoc   Informácie o tomto softvéri |
| Názov spoločnosti SK   Typ spoločnosti Dodavateľ   Logistika Subdodavateľ   Subdodavateľ Subdodavateľ     Federalne ID / DIČ / DIČ   11111111   Typ arrow   Knajma #   Mistok adrego   Mistok adrego   Mistok adrego   Mistok adrego                                                                                                    |                                                                                                    |                                                                                                    |                                                                   |
| Typ spolochosti     Typ spolochosti     Logistika   Subdodävater     Subdodävater     Federálne ID / DIĆ / DIĆ     Till111111     Typ adrezy   SDTA *     Resett   Riadok adrezy *     Till111111     Criadok adrezy *     Mesto *   Gidfsfdshjodf                                                                                                    | Názov spoločnosti #                                                                                                    | SK                                                                                                    | Nastavenie konta                                                  |
| Logistika<br>Subdodivater<br>Federaine ID / DIĆ / DIĆ<br>Typ adresy<br>Riadok adresy # 11111111<br>2. riadok adresy # 11111111<br>2. riadok adresy # MG Madagascar<br>Krajina # MG Madagascar<br>Mesto # gigtigtigtigtigtigtigtigtigtigtigtigtigt                                                                                                    | Typ spoločnosti                                                                                                    | ✓ Dodávateľ                                                                                                    |                                                                   |
| Subdodivater<br>↓ Subdodivater<br>↓ Subdodivater<br>↓ Subdodivater<br>↓ Subdodivater<br>↓ Subdodivater<br>↓ Subdodivater<br>↓ IIIIIIIII<br>↓ Subdodivater<br>↓ IIIIIIIII<br>↓ Subdodivater<br>↓ Subdodivater<br>↓ IIIIIIIIII<br>↓ Subdodivater<br>↓ Subdodivater |                                                                                                    | Logistika                                                                                                    |                                                                   |
| Federáine ID / DIČ / DIČ       111111111         Typ adrey       50TA *         Riadok adrey *       11111111         2. riadok adrey       11111111         Krajna *       MG Madagascar         Mesto *       igdfsjdsjjsdri                                                                                                    |                                                                                                    | Subdodávateľ                                                                                                   |                                                                   |
| Federáine ID / DIĆ / DIĆ   Typ adrey   SDTA *   Reset   Riadok adrey *   1111111   2. riadok adrey *   Krajna *   Mesto *   gidfsfdshjadf                                                                                                    |                                                                                                    |                                                                                                    |                                                                   |
| Federaine ID / DIĆ / DIĆ   Typ adresy   DTA   Radok adresy *   I1111111   2. riadok adresy *   Krajina *   MG Madagascar   Mesto *   gigligidshjidi*                                                                                                    |                                                                                                    |                                                                                                    |                                                                   |
| Federánc ID / DIĆ / DIĆ<br>Typ adrey 50TA * Reset<br>Riadok adresy * 11111111<br>2. riadok adresy * MG Madagascar<br>Krajina * MG Madagascar<br>Mesto * gigdisjidshjidf                                                                                                    |                                                                                                    |                                                                                                    |                                                                   |
| Federaine ID / DIČ / DIČ   Typ adresy   SDTA *   Reset   Riadok adresy *   11111111   2. riadok adresy *   Krajina *   Mesto *   ajdržidshjadr                                                                                                    |                                                                                                    |                                                                                                    |                                                                   |
| Federaine ID / DIĆ / DIĆ   111111111   Typ adresy   50TA * Reset   Riadok adresy *   11111111   2. riadok adresy *   Krajina *   MG Madagascar   Mesto *   idjölfölshjodf                                                                                                    |                                                                                                    |                                                                                                    |                                                                   |
| Federálne ID / DÍČ / DÍČ   11111111   Typ adresy   SDTA   Radok adresy   11111111   2. riadok adresy   Krajina *   MG Madagascar   Mesto *   idjöljölshjödf                                                                                                    |                                                                                                    |                                                                                                    |                                                                   |
| Federaine ID / DIĆ / DIĆ   Typ adresy   SDTA   Riadok adresy ±   111111111   2. riadok adresy ±   MG Madagascar   Mesto ±   idjdrijdshjsdr                                                                                                    |                                                                                                    |                                                                                                    |                                                                   |
| Typ adresy   \$DTA *   Risdok adresy *   11111111   2. riadok adresy *   Krajina *   Mesto *   djdfsjddshjsdf                                                                                                    | Fadarálas ID ( DIČ ( DIČ                                                                                                    | 444444444                                                                                                    | :                                                                 |
| Typ adresy     SDTA *     Reset       Riadok adresy *     [11111111       2. riadok adresy     [11111111       Krajina *     MG Madagascar       Mesto *     [idjsfjdshjsdf                                                                                                    | rederane io / bic / bic                                                                                                    |                                                                                                    |                                                                   |
| Riadok adresy *       111111111         2. riadok adresy                                                                                                    | Typ adresy                                                                                                    | SDTA * • Reset                                                                                                 |                                                                   |
| 2. riadok adresy<br>Krajna * MG Madagascar<br>Mesto * [djdfs]dshjodf                                                                                                    | Riadok adresy                                                                                                    | 11111111                                                                                                    |                                                                   |
| Krajina * MG Madagascar · · · · · · · · · · · · · · · · · · ·                                                                                                    | 2 stadak adams                                                                                                    |                                                                                                    |                                                                   |
| Krajina * MG Madagascar Mesto * djdfsjitdshjsdf                                                                                                    | 2. Hadok adresy                                                                                                    |                                                                                                    |                                                                   |
| Mesto ¥ djdfsjtdstjisdf                                                                                                    | Krajina                                                                                                    | MG Madagascar                                                                                                  |                                                                   |
|                                                                                                    | Mesto                                                                                                    | djdfsjfdshjsdf                                                                                                 |                                                                   |
| Adda taxan da ala alia da Adda taxan da alia alia alia alia da da faranza da ana adda andi taxan da ana adda a                                                                                                    | Print and a local state of the second state of the second state of | No des Verles des sistente est de finance d'anno d'anno d'anno de la companya de la companya de la companya de |                                                                   |
| starp provincia zakure sary/provincie nie su deniruvane pre vytoranu krajinu •                                                                                                    | Stat/provincia                                                                                                    | zaone staty/provincie ne su dennovane pre vybranu krajinu 🔹                                                    | 1 1                                                               |
| PSC = FDSKFD                                                                                                    | PSČ                                                                                                    | FDSKFD                                                                                                    | V 🖓                                                               |
| Zrušiť registráciu Dalej                                                                                                    |                                                                                                    |                                                                                                    | Zrušiť registráciu Ďalej                                          |

9. Na karte Users (Používatelia) aktualizujte všetky povinné polia, ako je znázornené nižšie, a kliknutím na tlačidlo "Next" (Ďalej) prejdite na kartu "**Profile**" (Profil):

|                                 | služby / Kvalifikácie / Súhrn |                |        |
|---------------------------------|-------------------------------|----------------|--------|
| Krstné meno                     | * ррррррр                     | Používatelia   |        |
| Priezvisko                      | * ppppppp                     | Používateľ     | Stav   |
| Umiestnenie                     | * ppppppp                     | рррррр ррррррр | Hlavný |
| Oddelenie                       | * pppppp                      |                |        |
| Tel. č.                         | * ppppppp                     |                |        |
| E-mail                          | * pppppp@gmail.com            |                |        |
| Typ adre                        | sy v                          |                |        |
|                                 |                               |                |        |
| Udaje pre pristup k portalu     |                               |                |        |
| Vytvoriť používateľské meno     | * \$\$\$\$\$\$                |                |        |
| Heslo                           | *                             |                |        |
| Potvrďte heslo                  | * •••••                       |                |        |
|                                 | * Altono                      |                |        |
| Stav                            |                               |                |        |
| Stav<br>Dátum vypršania platno: | sti Enter date                |                |        |

Keď dodávateľ odošle informácie, prvý používateľ bude automaticky primárny používateľ. Dodávatelia môžu na karte **Users** (Používatelia) pridať sekundárnych používateľov.

| PORTAL Intergraph Smart® Materials                                        |                                                                                     |                |                                                        |
|---------------------------------------------------------------------------|-------------------------------------------------------------------------------------|----------------|--------------------------------------------------------|
| Spoločnosť     Podživateln     Profil     Materiáły a služby     Kvalifil | kácie Súhrn                                                                         |                | okumenty - Kontake - ponioe - mioninalie o tomo sorven |
| Krstné meno * popropo                                                     |                                                                                     | Používatelia   |                                                        |
| Priezvisko * proposa                                                      |                                                                                     | Používateľ     | Stav                                                   |
| Umiestnenie * ppoppp                                                      |                                                                                     | ppppppp pppppp | Hlavný. 🕺                                              |
| Oddelenie * popopop                                                       | 0                                                                                   | <u> </u>       |                                                        |
| Tel. č. *                                                                 |                                                                                     |                |                                                        |
| E-mail * ssssse@gmuil                                                     | Váš účet bol vytvorený. Môžete pokračovať v registrácii teraz                       |                |                                                        |
| Typ adresy                                                                | alebo neskôr, ak sa znovu prihlásite pomocou vášho<br>používateľského mena a hesla. |                |                                                        |
| Údaje pre prístup k portálu<br>Vytvoriť použivateľské meno * SSSSSSS      | ок                                                                                  |                |                                                        |
| Heslo *                                                                   |                                                                                     |                |                                                        |
| Potvrďte heslo *                                                          |                                                                                     |                |                                                        |
| Stav * Aktivne                                                            |                                                                                     |                |                                                        |
| Dátum vypršania platnosti                                                 |                                                                                     |                |                                                        |
| Nastavit ako                                                              |                                                                                     |                |                                                        |
| Vyridilë zmë                                                              | anti hesta                                                                          |                |                                                        |
|                                                                           |                                                                                     |                |                                                        |

10. Zobrazí sa oznámenie o vytvorení účtu, ako je zobrazené nižšie. Kliknite na tlačidlo "OK".

11. Na nasledujúcej obrazovke sa zobrazí karta "Profile" (Profil). Po kliknutí na tlačidlo "Begin" (Začať) bude dodávateľ odpovedať na dotazník.

| PORTAL Intergraph Smart® Materials                                           |                                           | Q                                                                                                    |
|------------------------------------------------------------------------------|-------------------------------------------|----------------------------------------------------------------------------------------------------|
| PRODUCTS 2-                                                                  |                                           | Referenčné dokumenty   Kontakt   pomoc   Informácie o tomto softvéri                                                                                                    |
| Spoločnosť Používatelia Profil                                               | Materiály a služby Kvalifikácie Súhm      |                                                                                                    |
|                                                                              | Profil spoločnosti - Všetky kategórie     | Váš profil                                                                                                    |
| ✓ Všeobecné otázky                                                           |                                           |                                                                                                    |
| <b>Air Products Point of Contact</b><br>Tato kategória obsahuje 1 otázku(ý). | κ Νεσοσρονεσίαπά περονίππά στάzky: 1 z 1. | Začať civit         Pori         Nestori povinné otášky neboli zodpovedané.         Nestori nepovinné otášky neboli zodpovedané.         Nestori nepovinné otášky neboli zodpovedané.         Nestori nepovinné otášky neboli zodpovedané.         Nestori nepovinné otášky neboli zodpovedané.         Nestori nepovinné otášky neboli zodpovedané.         Nestori nepovinné otášky neboli zodpovedané.         Nestori nepovinné otášky neboli zodpovedané.         Nestori nepovinné otášky neboli zodpovedané.         Nestori nepovinné otášky neboli zodpovedané.         Nestori nepovinné otášky neboli zodpovedané.         Nestori neboli zodpovedané.         Nestori n |
|                                                                              |                                           |                                                                                                    |
|                                                                              |                                           | Zrušiť registráciu Uložiť Späť Ďalej                                                                                                    |

12. Zadajte e-mailovú adresu nákupcu AP v časti "Air Products Point of Contact" (Kontaktná osoba pre Air Products) a uložte.

| PORTAL Intergraph Smart® Materials                                            | Q                                                                                                    | Sta I |
|-------------------------------------------------------------------------------|----------------------------------------------------------------------------------------------------|-------|
| PRODUCTS 2                                                                    | dokumenty   Kontakt   pomoc   Informácie o tomto softvé                                                                              | véri  |
| Spoločnosť 💫 Použivatelia 🔪 Profit 💙 Materiáły a služby 📐 Kvalifikácie 🚫 Súhm |                                                                                                    |       |
| Spar Air Products Point of Contact                                            | Váš profil                                                                                                    | 1     |
| \Lambda Nezodpovedané nepovinné otážky: 1 z 1.                                |                                                                                                    | Ш     |
| 1     Kto je val kontak v spolocnosti Air Products       xxx@airproducts.com  | Popis<br>Nektoré povinné otázky neboli zodpovedané.<br>Nektoré nepovinné otázky neboli zodpovedané.<br>Vietky otázky sú zodpovedané. |       |
| 121                                                                           |                                                                                                    |       |
| Žru                                                                           | šiť registráciu Uloziť Späť Dalej                                                                                                    | _     |

13. Kliknite na tlačidlo "Next" (Ďalej).

| PORTAL Intergraph Smart* Materials |                                              | Re la companya de la companya de la comp |
|------------------------------------|----------------------------------------------|----------------------------------------------------------------------------------------------------|
| PRODUCTS 2-                        |                                              | okumenty   Kontakt   pomoc   Informácie o tomto softvéri                                                                                                    |
| Údaje boli úspešne uložené.        |                                              | ×                                                                                                    |
| Spoločnosť Používatelia            | Profil Materiály a služby Kvalifikácie Súhrn |                                                                                                    |
| Spät 🧹                             | Air Products Point of Contact                | Váš profil                                                                                                    |
|                                    | Všetky otázky zodpovedané.                   |                                                                                                    |
| 1 Kto je všš kontakt v spoločno:   | ti Air Products                              | Pigit<br>Netcré povinné dtásty netoli zodpovedané.<br>Vetig ottásty si zodpovedané.<br>Vetig ottásty si zodpovedané.                                                                                                    |
|                                    | 121                                          |                                                                                                    |
|                                    | Zruši                                        | ť registráciu Uložiť Späť Ďalej                                                                                                    |

14. "Otvorí sa časť "Materials and Services" (Materiály a služby).

| PORTAL Intergraph Smart® Materials                                  |   |                         |                              |                             | R.                |
|---------------------------------------------------------------------|---|-------------------------|------------------------------|-----------------------------|-------------------|
| PRODUCTS 2                                                          |   |                         | Referenčné dokumenty Kontakt | tt   pomoc   Informácie     |                   |
| Spoločnosť Používatelia Profil Materiáły a služby Kvalifikácie Súhm |   |                         |                              |                             |                   |
| Uveďte, aké druhy materiálov alebo služieb dokážete poskytnúť.      |   |                         |                              |                             |                   |
| Všetky materiály a služby                                           |   | Moje materiály a služby |                              |                             |                   |
| Q                                                                   |   | P                       | ♪                            | Žiadne materiály alebo služ | by neboli pridané |
| > ADSORBENT                                                         |   |                         |                              |                             |                   |
| > AERATOR :                                                         |   |                         |                              |                             |                   |
| > ANALYZERS                                                         |   |                         |                              |                             |                   |
| b BATT CHARG                                                        |   |                         |                              |                             |                   |
| b BATTERIES                                                         |   |                         |                              |                             |                   |
| b BLOWERS                                                           |   |                         |                              |                             |                   |
| b BOILERS                                                           |   |                         |                              |                             |                   |
| b BULK CHEMS                                                        |   |                         |                              |                             |                   |
| b BURNER                                                            | 4 |                         |                              |                             |                   |
| b BUS DUCT                                                          |   |                         |                              |                             |                   |
| > CABLE BUS                                                         |   |                         |                              |                             |                   |
| CABLES                                                              |   |                         |                              |                             |                   |
| CAPACITORS                                                          |   |                         |                              |                             |                   |
| CATALYST                                                            |   |                         |                              |                             |                   |
| b Column int                                                        |   |                         |                              |                             |                   |
| COLUMNS                                                             |   |                         |                              |                             |                   |
| COMP-CENTR                                                          |   |                         |                              |                             |                   |
| · · · · · · · · · · · · · · · · · · ·                               |   |                         |                              |                             |                   |
|                                                                     |   |                         | Zrušiť registráciu           | Uložiť Späť                 | Ďalej             |

15. Kliknutím na kategóriu materiálu otvoríte vedľajšiu ponuku.

| PORTAL Intergraph Smart* Materials                                                                                                    |                         |                            |               |                      | s.             |
|----------------------------------------------------------------------------------------------------|-------------------------|----------------------------|---------------|----------------------|----------------|
| PRODUCTS 2                                                                                                    |                         | Referenčné dokumenty   Kor | ntakt   pomoc | Informácie o         |                |
| Spoločnosť Použivatelia Profil Materuly a služby Kvalifikácie Súhm<br>Uveď te, aké druhy materiálov alebo služieb dokážete poskytnúť.                                                                                                    |                         |                            |               |                      |                |
| Všetky materiály a služby                                                                                                    | Moje materiály a služby |                            |               |                      |                |
| ADSORBENT ADSORBENT ARRATOR ARRATOR A | ρ                       |                            | A Žiadne ma   | teriály alebo služby | neboli pridané |
| ▷ BURNER                                                                                                    |                         |                            |               |                      |                |
| ▷ BUS DUCT                                                                                                    |                         |                            |               |                      |                |
|                                                                                                    |                         | Zrušiť registráciu         | Uložiť        | Späť                 | Ďalej          |

16. Vyberte požadovaný materiál.

| PORTAL Intergraph Smart® Materials                                                                                                    |   |                         |                           |              |                  | ø                                    |
|----------------------------------------------------------------------------------------------------|---|-------------------------|---------------------------|--------------|------------------|--------------------------------------|
| PRODUCTS 2                                                                                                    |   |                         | Referenčné dokumenty   Ko | ntakt   pomo | c   Informácie o |                                      |
| Spoločnosť       Používatelia       Profil       Materiályz skužby       Kvalifikácie       Sútrm         Uveďťe, aké druhy materiálov alebo služieb dokážete poskytnúť.       Vsetky materiály a služby       Image: State State St | • | Moje materiály a služby | Referenčné dokumenty   Ko | ntakt   pomo | c Informácie o   | a tomto softwéri<br>y reboli pridané |
| BOILERS - PROCASED BOILER<br>PG BOILERS - PROCESS GAS BOILER<br>PR GAS BOI<br>BULK CHEMS                                                                                                    |   |                         |                           |              |                  |                                      |
| b BURNER                                                                                                    |   |                         |                           |              |                  |                                      |
| b BUS DUCT                                                                                                    |   |                         |                           |              |                  |                                      |
|                                                                                                    |   |                         | Zrušiť registráciu        | Uložiť       | Späť             | Ďalej                                |

17. Kliknutím na šípku vpravo "→" pridajte výber do časti "MY Materials and Services" (MOJE materiály a služby).

| PORTAL Intergraph Smart® Materials                                  |         |                         |                      |                 |                        | ø              |
|---------------------------------------------------------------------|---------|-------------------------|----------------------|-----------------|------------------------|----------------|
| PRODUCTS 2                                                          |         |                         | Referenčné dokumenty | Kontakt   pomoc | :   Informácie o       |                |
| Spoločnosť Používatelia Profil Materiály a služby Kvalifikácie Súhm |         |                         |                      |                 |                        |                |
| Uveďte, aké druhy materiálov alebo služieb dokážete poskytnúť.      |         |                         |                      |                 |                        |                |
| Všetky materiály a služby                                           |         | Moje materiály a služby |                      |                 |                        |                |
| ٩                                                                   |         | Q                       |                      | 🛕 Žiadne ma     | teriály alebo služby r | neboli pridané |
| > ADSORBENT                                                         |         |                         |                      |                 |                        |                |
| > AERATOR                                                           |         |                         |                      |                 |                        |                |
| > ANALYZERS                                                         |         |                         |                      |                 |                        |                |
| b BATT CHARG                                                        |         |                         |                      |                 |                        |                |
| b BATTERIES                                                         |         |                         |                      |                 |                        |                |
| b BLOWERS                                                           |         |                         |                      |                 |                        |                |
| A BOILERS                                                           |         |                         |                      |                 |                        |                |
| FG Boiler                                                           |         | -                       |                      |                 |                        |                |
| BOILERS - FLUE GAS BOILER                                           | <b></b> |                         |                      |                 |                        |                |
| FE GAS BUI                                                          |         |                         |                      |                 |                        |                |
| Pac Boiler<br>BOILERS - PACKAGED BOILER                             |         |                         |                      |                 |                        |                |
| PG Boiler<br>BOILERS - PROCESS GAS BOILER                           |         |                         |                      |                 |                        |                |
| PR GAS BOI                                                          |         |                         |                      |                 |                        |                |
| BULK CHEMS                                                          |         |                         |                      |                 |                        |                |
| b BURNER                                                            |         |                         |                      |                 |                        |                |
| BUS DUCT                                                            |         |                         |                      |                 |                        |                |
| 1                                                                   | 1       |                         |                      |                 |                        |                |
|                                                                     |         |                         | Zrušiť registráciu   | Uložiť          | Späť                   | Ďalej          |

18. Kliknite na tlačidlo "Save" (Uložiť).

| PORTAL Intergraph Smart® Materials                                   |   |                           |                                |                 | ø              |
|----------------------------------------------------------------------|---|---------------------------|--------------------------------|-----------------|----------------|
| PRODUCTS 2                                                           |   |                           | Referenčné dokumenty   Kontakt | pomoc   Informa |                |
| Spoločnosť Používatelia Profil Materiáły a služby Kvalifikácie Súhrn |   |                           |                                |                 |                |
| Uveďte, aké druhy materiálov alebo služieb dokážete poskytnúť.       |   |                           |                                |                 |                |
| Všetky materiály a služby                                            |   | Moje materiály a služby   |                                |                 |                |
| ٩                                                                    |   | ρ                         |                                | Od              | strániť všetko |
| ADSORBENT     AFRATOR                                                |   | FG Boiler                 |                                |                 |                |
| ANALYZERS                                                            |   | BOILERS - PLUE GAS BOILER |                                |                 |                |
| > BATT CHARG                                                         |   |                           |                                |                 |                |
| > BATTERIES                                                          |   |                           |                                |                 |                |
| b BLOWERS                                                            |   |                           |                                |                 |                |
| ⊿ BOILERS                                                            |   |                           |                                |                 |                |
| FL GAS BOI                                                           |   |                           |                                |                 |                |
| Pac Boiler<br>BOILERS - PACKAGED BOILER                              | 4 |                           |                                |                 |                |
| PG Boller<br>BOILERS - PROCESS GAS BOILER                            |   |                           |                                |                 |                |
| PR GAS BOI                                                           |   |                           |                                |                 |                |
| b BULK CHEMS                                                         |   |                           |                                |                 |                |
| b BURNER                                                             |   |                           |                                |                 |                |
| b BUS DUCT                                                           |   |                           |                                |                 |                |
| > CABLE BUS                                                          |   |                           |                                |                 |                |
| > CABLES -                                                           |   |                           |                                |                 |                |
|                                                                      |   |                           | Zrušiť registráciu U           | lložiť Späť     | Ďalej          |

19. Kliknite na tlačidlo "Next" (Ďalej).

|                                                                                                    | PORTAL Intergraph Smart® Materials                                   |   |                                        |                           |               |                 | - |
|----------------------------------------------------------------------------------------------------|----------------------------------------------------------------------|---|----------------------------------------|---------------------------|---------------|-----------------|---|
| V Udsje bolini regedene ulokeno     Sodochosť     Potli Malenský stužby     Vedťe, akć druhy materiály a služby     Vedťe, akć druhy materiály a služby     Vedťe, akćeto     Vedťe, akćeto     Vedťe, akćeto     Vedťe, akćeto     Vedťe, akćeto     Vedťe, akćeto     Vedťe, akćeto     Vedťe, akćeto     Vedťe, akćeto     Vedťe, akćeto     Vedťe, akćeto     Vedťe, akćeto     Vedťe, akó     Vedťe, akó  <                                                                                                    | PRODUCTS 2                                                           |   |                                        | Referenčné dokumenty   Ko | ntakt   pomoc |                 |   |
| Spodorodt Pout/vatelia Profit Marridge abuty Kuatrikkice Subm   Used'te, aké druhy materiály a služby           Všetky materiály a služby                                                                                                    <                                                                                                    | 🕜 Údaje boli úspešne uložené.                                        |   |                                        |                           |               |                 | × |
| Uveďte, aké druhy materiálov alebo služieb dokážete poskytnúť.     Všetky materiály a služby     Image: Process construction of the structure of the structure of                                                                           | Spoločnosť Používatelia Profil Materiály a služby Kvalifikácie Súhrn |   |                                        |                           |               |                 |   |
| Všetky materiáły a služby   Absonaternály a služby   Absonaternály a služby   Absonaternály a služby   Absonaternály a služby   Absonaternály a služby   Absonaternály a služby   Absonaternály a služby   Absonaternály a služby     Absonaternály a služby     Bolicki - Process Gas Bolicki - Process Gas Bolicki - Process Gas Bolicki - Process Gas Bolicki - Process Gas Bolicki - Process Gas Bolicki - Process Gas Bolicki - Process Gas Bolicki - Process Gas Bolicki - Process Gas Bolicki -                                                                                                    | Uveďte, aké druhy materiálov alebo služieb dokážete poskytnúť.       |   |                                        |                           |               |                 |   |
| ADSORBENT     AGENATOR     AGENATOR     ARATZERS     ANALYZERS     BAIT CHARG     BAIT CHARG     BOLLERS     BOLLERS     BOLLERS     BOLLERS     BOLLERS     BOLLERS     BOLLERS     PAC BOILER     PAC BOILER     PAC BOILER     PR CAS BOL     BOLLERS     PR CAS BOL     C     C                                                                                                    | Všetky materiály a služby                                            |   | Moje materiály a služby                |                           |               |                 |   |
| <ul> <li>ADSORBENT</li> <li>AERATOR</li> <li>AERATOR</li> <li>ARAMYZERS</li> <li>BATT CHARG</li> <li>BATTERIES</li> <li>BOLLERS</li> <li>BOLLERS</li> <li>BOLLERS</li> <li>FIC ASB BOL</li> <li>Pac Bolier</li> <li>BOLLERS - FAUCE GAS BOLLER</li> <li>Pac Bolier</li> <li>BOLLERS - FAUCE GAS BOLLER</li> <li>PACAGEDE BOLLER</li> <li>BOLLERS - PROCESS GAS BOLLER</li> <li>BOLLERS - PROCESS GAS BOLLER</li> <li>BOLLERS - PROCESS GAS BOLLER</li> <li>BOLLERS - PROCESS GAS BOLLER</li> <li>BOLLERS - PROCESS GAS BOLLER</li> <li>BULK CHEMS</li> <li>BUS DUCT</li> <li>COMMENT</li> </ul>                                                                                                    | م ا                                                                  |   | Q                                      |                           |               | Odstrániť všetk |   |
| <ul> <li>LANT CHARGE</li> <li>LANT CHARGE</li> <li>LANT CHARGE</li> <li>LANT CHARGE</li> <li>BOLLERS</li> <li>FL GAS BOI</li> <li>PO LOBIER</li> <li>PO LOBIER</li> &lt;</ul> | ADSORBENT     AERATOR     ARANZERS     REVECTAGE                     |   | FG Boiler<br>BOILERS - FLUE GAS BOILER |                           |               |                 |   |
| FL GAS BOI         Pac Boiler         BOILERS - PACKAGE BOILER         PG GAS BOI         PR GAS BOI         P BULK CHEMS         BURRR         BUS DUCT                                                                                                    | bartenies     belowers     bolices                                   |   |                                        |                           |               |                 |   |
| PG Boiler<br>Boilers - PROCESS GAS BOILER<br>PR GAS BOT<br>9 BULK OFEMS<br>9 BURNER<br>9 BUS DUCT<br>• CHUR DUE                                                                                                    | FL GAS BOI<br>Pac Boller<br>BOILERS - PACKAGED BOILER                | 4 |                                        |                           |               |                 |   |
| PR GAS BOI       > BULK CHEMS       > BURNER       > BUS DUCT       > CIBLE PARE                                                                                                    | PG Boiler<br>BOILERS - PROCESS GAS BOILER                            |   |                                        |                           |               |                 |   |
| BULK CHEMS     BUS DUCT      GRUE DUCE                                                                                                    | PR GAS BOI                                                           |   |                                        |                           |               |                 |   |
|                                                                                                    | >         BURKER           >         BUS DUCT                        |   |                                        |                           |               | - 1             |   |
| Zevělý soujetních Utoří Svět Datel                                                                                                    | N CADIE RIKE                                                         |   |                                        | Změlé voglatvách          | 111-224       | Sality Day      |   |

20. Kliknite na kartu "Summary" (Súhrn).

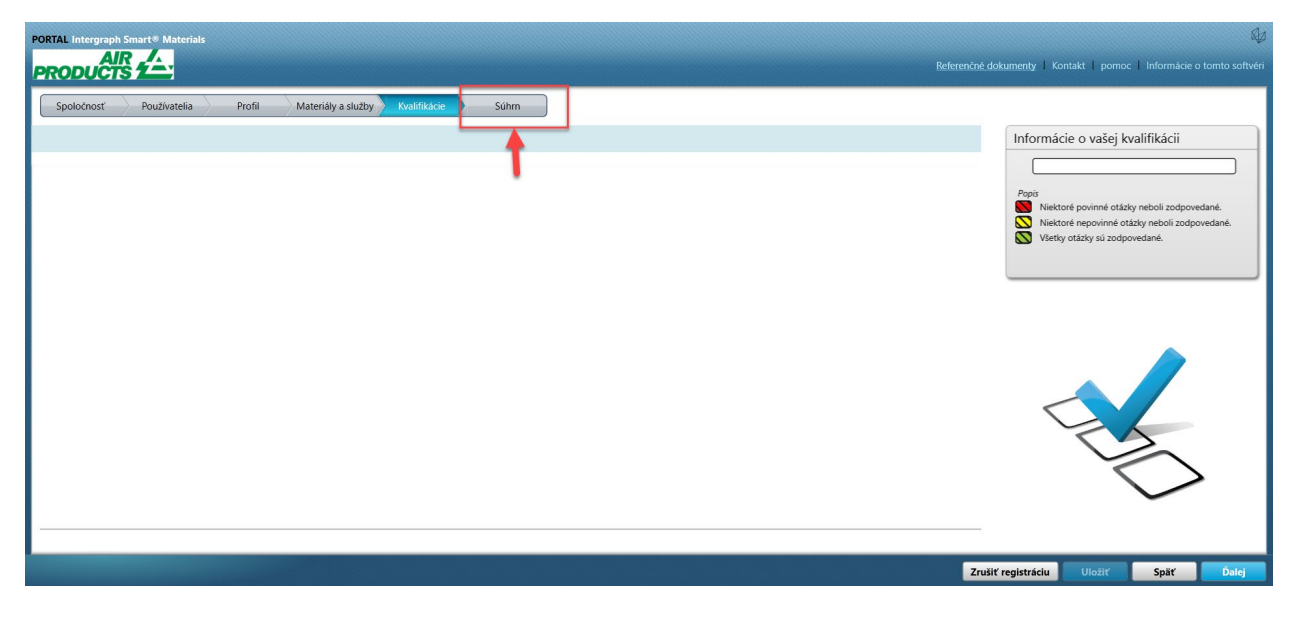

21. Kliknite na tlačidlo "Submit" (Odoslať). Týmto sa odoslanie profilu dodávateľa dokončí.

|                                                                                                    |                                                                                                    | Referenčné dokumenty   Kontakt   pomoc   Informá |       |
|----------------------------------------------------------------------------------------------------|----------------------------------------------------------------------------------------------------|--------------------------------------------------|-------|
| Spoločnosť Používatelia Profil Materiáły a služby Kvalifikácie                                                                                                    | Sührn                                                                                                    |                                                  |       |
| Podanie odošle vaše údaje Air Products.                                                                                                    |                                                                                                    |                                                  |       |
| Žiadosť o prihlásenie                                                                                                    |                                                                                                    |                                                  |       |
| Názov spoločnosti: SK                                                                                                    |                                                                                                    |                                                  |       |
| Registrovaní používatelia: 1                                                                                                    |                                                                                                    |                                                  |       |
| Profil                                                                                                    |                                                                                                    |                                                  |       |
| Zodpovedané nepovinné otázky: 1 z 1                                                                                                    |                                                                                                    |                                                  |       |
| Materiály a služby                                                                                                    |                                                                                                    |                                                  |       |
| Zadané materiály a služby: 1                                                                                                    |                                                                                                    |                                                  |       |
| Kvalifikácie                                                                                                    |                                                                                                    |                                                  |       |
|                                                                                                    |                                                                                                    |                                                  |       |
|                                                                                                    |                                                                                                    |                                                  | 1     |
|                                                                                                    |                                                                                                    |                                                  |       |
|                                                                                                    |                                                                                                    | Zrusit registraciu spat                          | Pouat |
| PORTAL Intergraph Smart® Materials                                                                                                    |                                                                                                    |                                                  | Q     |
| PRODUCTS 2                                                                                                    |                                                                                                    |                                                  |       |
| Społoćnosť 👌 Používatelia 👌 Profil 👌 Materiály a služby 👌 Kvalifikácie 🚬                                                                                                    | Súhrn                                                                                                    |                                                  |       |
| Podanie odošle vaše údaje Air Products.                                                                                                    |                                                                                                    |                                                  |       |
| (×1                                                                                                    |                                                                                                    |                                                  |       |
| Ziadost o priniasenie                                                                                                    |                                                                                                    |                                                  |       |
| Názov spoločnost: SK                                                                                                    |                                                                                                    | 1                                                |       |
| Ziadost o priniseme<br>Narov spoločnosti: SK<br>Registrovaní používatelia: 1                                                                                                    |                                                                                                    |                                                  |       |
| Ziadost o priniasenie<br>Názov spoločnosti: SK<br>Registrovaní používatella: 1<br>Profil                                                                                                    | Hotovol Vami poskytnutě informácie boli odoslané na kontrolu.                                                             |                                                  |       |
| Ziadost o priniasenie<br>Názov spoločnosti: SK<br>Registrovaní používatelia: 1.<br>Profil<br>Zodpovedané nepovinné otázky: 1 z 1.                                                                                                    | Hotovol Vami poskytnuté informácie boli odoslané na kontrolu.<br>Budeme vás informovať, keď bude váš učet aktivny.        |                                                  |       |
| Zladost o priniasenie<br>Nárov spoločnosti: SK<br>Registrovaní použíVatelia: 1<br>Profil<br>Zodpovedané nepovinné otázky: 1 z 1                                                                                                    | Hotovol Vani pošytnuté informácie boli odoslané na kontrolu.<br>Budeme vás informovať, keď bude váš účet aktívny.         |                                                  |       |
| Ziadost o priniasenie<br>Názov spoločnosti: SK<br>Registrovaní používatelia: 1<br>Profil<br>Zodpovedané nepovinné otázky: 1 z 1<br>Materiály a služby<br>Zodové materiály a služby                                                                         | Hotovol Vami poskytnuté informácie boli odoslané na kontrolu.<br>Budeme vás informovať, keď bude vás účeť aktivny.<br>OK  |                                                  |       |
| Ziadost o priniasenie<br>Názov spoločnosti: SK<br>Registrovaní používatella: 1:<br>Profil<br>Zodpovedané nepovinné otázky: 1 z 1<br>Materiáły a služby<br>Zadané materiáły a služby: 1                                                                     | Hotovol Vani poskytnuté informácie boli oddoslavé na kontrolu.<br>Budeme vás informovať, keď bude váš úžet aktivny.<br>OK |                                                  |       |
| Ziadost o priniasenie<br>Názov spoločnosti: SK<br>Registrovaní používatella: 1<br>Profil<br>Zodpovedané nepovinné otázky: 1 z 1<br>Materiáły a služby<br>Zadané materiáły a služby<br>Kvalifikácie                                                         | Hetovol Vani poskytnuté informácie boli odoslané na kontrolu.<br>Budeme vás informovať, keď bude váš účet aktívny.<br>OK  |                                                  |       |
| Zladost o priniasenie       Nárov spoločnosti: SK       Registrované používatelia: 1       Profil       Zodpovedané nepovinné otázky: 1 z 1       Materiáły a služby       Zadané materiáły a služby       Zadané materiáły a služby: 1       Kvalifikácie | Hotovol Vami poskytnuté informácie boli odoslané na kontrolu.<br>Budeme vás informovať, keď bude váš účet aktivny.<br>OK  |                                                  |       |

- C. Prihlásenie na portál pre dodávateľov
- Prejdite na domovskú stránku portálu pre dodávateľov: <u>https://engineeringsupplierportal.airproducts.com/</u> Poznámka: Používajte len prehliadač Internet Explorer.

|                                                                                                    | – ඒ X<br>                                                     |
|----------------------------------------------------------------------------------------------------|---------------------------------------------------------------|
|                                                                                                    | v Search                                                      |
| PORTAL Intergraph Smart Materials                                                                             | Reference Docs   Contact   Help   About (about this software) |
| LOGIN                                                                                                    |                                                               |
| User Name * First time here?<br>Password * Register<br>Language English (United States) * Keed help?<br>Login |                                                               |
|                                                                                                    |                                                               |
|                                                                                                    |                                                               |

2. Zadajte prihlasovacie údaje na prihlásenie na portál pre dodávateľov

| Derivativergraph Smarter Materials | Reference Docs   Vendor Portal Instructions   Help   About (about this softw |
|------------------------------------|------------------------------------------------------------------------------|
| AIR<br>PRODUCTS                    |                                                                              |

3. Vyberte jazyk.

| PORTAL Intergraph Smart | Materials                                      | A.                                                                               |
|-------------------------|------------------------------------------------|----------------------------------------------------------------------------------|
| PRODUCTS 2              | <u> </u>                                       | Reference Docs   Vendor Portal Instructions   Help   About (about this software) |
| LOGIN                   |                                                |                                                                                  |
| User Name *             | SSSSSS First time here?                        |                                                                                  |
| Password *              | Register                                       |                                                                                  |
| Language                | English (United States)                        |                                                                                  |
|                         | English (United States)                        |                                                                                  |
|                         | Deutsch (Deutschland)                          |                                                                                  |
|                         | 中文(中国)                                         |                                                                                  |
|                         | 한국어(대한민국)                                      |                                                                                  |
|                         | español (España, alfabetización internacional) |                                                                                  |
|                         | čeština (Cesko)                                |                                                                                  |
|                         | mançais (mance)                                |                                                                                  |
|                         | Nederlands (Nederland)                         |                                                                                  |
|                         | nynorsk (Noreg)                                |                                                                                  |
|                         | polski (Polska)                                |                                                                                  |
| I PRO                   | português (Portugal)                           |                                                                                  |
|                         | slovenčina (Slovensko)                         |                                                                                  |
|                         | Unknown Locale (tw-TW)                         |                                                                                  |
|                         | Italiano (Italia)                              | 이렇게 가장, 가지, 가지, 감독, 감독, 감독, 감독, 감독, 감독, 감독, 감독, 감독, 감독                           |

4. Kliknutím na "Login" (Prihlásiť sa) vstúpte do portálu.

| PORTAL Integraph Smart# Materials PRODUCTS                                 | Referenčné dokumenty   Kontakt   pomoc   Informácie o tomto softvéri |
|----------------------------------------------------------------------------|----------------------------------------------------------------------|
| PRIHLÁSENIE                                                                |                                                                      |
| Hesio * •••••<br>Jazyk slovenčna (Slovensko) *<br>Prihlšenik<br>Prihlšenik |                                                                      |
| AIR /_<br>PRODUCTS 2                                                       |                                                                      |

5. Toto je domovská stránka portálu.

| ORTAL Intergraph Smart® Materials                                                                                                    | Vitajte poppopo pi                             | рррррр     |
|----------------------------------------------------------------------------------------------------|------------------------------------------------|------------|
| PRODUCTS 2                                                                                                    | Referenčné dokumenty   Kontakt   pomoc   Infor |            |
| Môj účet                                                                                                    | Rozvetviť do                                   | Zobraziť s |
| Stav registrácie                                                                                                    |                                                |            |
| Počkajte na schválenie kvalifikácií.                                                                                                   |                                                |            |
|                                                                                                    |                                                |            |
| Registrácia – krok                                                                                                    |                                                |            |
| Registrácia – krok Spracovanie                                                                                                    |                                                |            |
| Žiadosť o prihlásenie 🗸                                                                                                    |                                                |            |
| Profil spoločnosti                                                                                                    |                                                |            |
| Materiály a služby                                                                                                    |                                                |            |
| Kvalifikácie 🗸                                                                                                    |                                                |            |
| Popis<br>Niektoré povinné otázky neboli zodpovedané.<br>Niektoré nepovinné otázky neboli zodpovedané.<br>Vletky otázky sú zodpovedané. |                                                |            |
|                                                                                                    |                                                |            |

## D. Zmeny profilu

1. Prihláste sa na portál podľa vyššie uvedených krokov a kliknite na tlačidlo "MY ACCOUNT" (MÔJ ÚČET).

| Naj učet       Registrácia         Naj učet       Registrácia         Počkajte na schválenie kvalifikácií.       Registrácia – krok         Registrácia – krok       Stav registrácia – krok         Profil spoločnosti       Materiály a služby         Kulifikácie       V         Nateriály a služby       Materiály a služby         Vietore povinné otázky neboli zodpovedané.       Vietore povinné otázky neboli zodpovedané.         Vietor otázky neboli zodpovedané.       Vietor otázky neboli zodpovedané.                                                                                                    | PORTAL Intergraph Smart® Materials                                                                                                    | Vitajte ppppppp pppppp   Odhl.                                      |
|----------------------------------------------------------------------------------------------------|----------------------------------------------------------------------------------------------------|---------------------------------------------------------------------|
| Maj deel     Stav registrácie   Počkajte na schválenie kvalifikácií.     Registrácia - krok   Spracovanie   Žadosť o prihlásenie   Ý   Profil spoločnosti   Í   Materiáły a služby   Kkulifikácie   V   Nestoré spovinné otážky neboli zodpovedané.   V vtety otákty sú zodpovedané.                                                                                                    | PRODUCTS 2                                                                                                    | Referenčné dokumenty i Kontakt i pomoc i informácie o tomto softvér |
| Stav registrácie         Počkajte na schválenie kvalifikácií.         Registrácia – krok         Registrácia – krok         Stadosť o prihlásenie         Žiadosť o prihlásenie         Profil spoločnosti         Materiály a služby         Kvalifikácie         Papir         Niektoré posinek otkžy neboli zodpovedané.         Niektoré posinek otkžy neboli zodpovedané.                                                                                                    | Môj účet                                                                                                    | Rozvetviť do Zobraziť správy *                                      |
| Počkajte na schválenie kvalifikácií.         Registrácia – krok         Registrácia – krok         Spracovanie         Žiadosť o prihlásenie         Žiadosť o prihlásenie         Profil spoločnosti         Materiály a služby         Kvalifikácie         Popir         Nektoré poniné otkidy neboli zodpovedané.         Nektoré poniné otkidy neboli zodpovedané.         Vietkry otkaky sú zodpovedané.                                                                                                    | Stav registrácie                                                                                                    |                                                                     |
| Registrácia – krok         Registrácia – krok       Spracovanie         Žiadosť o prihlásenie       ✓         Profil spoločnosti       ✓         Materiály a služby       ✓         Kvalifikácie       ✓         Papir       Niektoré povinné dikáty neboli zodpovedané.         Niektoré nepovinné dikáty neboli zodpovedané.       Vietty otkáty sú zodpovedané.                                                                                                    | Počkajte na schválenie kvalifikácií.                                                                                                   |                                                                     |
| Registrácia – krok       Spracovanie         Žiadosť o prihlásenie       ✓         Profil spoločnosti       ✓         Materiály a služby       ✓         Kvalifikácie       ✓         Popír       Nietoré povinné otlážy neboli zodpovedané.         Nettoré nepovinné otlážy neboli zodpovedané.       Vietty otlážy sú zodpovedané.                                                                                                    | Registrácia – krok                                                                                                    |                                                                     |
| Žiadosť o prihlásenie       ✓         Profil spoločnosti       ✓         Materiály a služby       ✓         Kvalifikácie       ✓         Popr       Niektoré poviné otážty neboli zodpovedané.         Niektoré poviné otážty neboli zodpovedané.       ✓         Vietky otážty sú zodpovedané.       ✓                                                                                                    | Registrácia – krok Spracovanie                                                                                                    |                                                                     |
| Profil spoločnosti     Image: Comparison of Comparison of Co | Žiadosť o prihlásenie 🗸                                                                                                    |                                                                     |
| Materiály a služby     Image: Comparison of the state of the state of  | Profil spoločnosti 🗸 🗸                                                                                                    |                                                                     |
| Kvalifikácie       Popis       Niektoré povinné otlažy neboli zodpovedané.       Niektoré nepovinné otlažy neboli zodpovedané.       Vizety otlažy sú zodpovedané.                                                                                                    | Materiály a služby 🗸 🗸                                                                                                    |                                                                     |
| Popiz<br>Niektoré nepovinné otázky neboli zodpovedané.<br>Viektoré nepovinné otázky neboli zodpovedané.<br>Vietky otázky sú zodpovedané.                                                                                                    | Kvalifikácie 🗸                                                                                                    |                                                                     |
|                                                                                                    | Popiz<br>Niektoré povinné otázky neboli zodpovedané.<br>Niektoré nepovinné otázky neboli zodpovedané.<br>Vietky otázky sú zodpovedané. |                                                                     |

2. PREJDITE do časti "Profile" (Profil).

| PORTAL Intergraph Smart® Materials                            |                        | Vitajte ppppppp ppppppp   Odhl. 🎣                                    |
|---------------------------------------------------------------|------------------------|----------------------------------------------------------------------|
| PRODUCTS 2-                                                   |                        | Referenčné dokumenty   Kontakt   pomoc   Informácie o tomto softvéri |
| Môj účet                                                      |                        | Zobraziť správy 🔻                                                    |
| Społoćnosť Používatelia Profil dateriály a služby Kvalifikáci | Súhm                   | ί.                                                                   |
| Názov spoločnosti                                             | * SK                   | Nastavenie konta                                                     |
| Typ spoločnosti                                               | V Dodávateľ            |                                                                      |
|                                                               | Logistika Subdodávateľ |                                                                      |
|                                                               |                        |                                                                      |
| •                                                             |                        |                                                                      |
|                                                               |                        | ÷                                                                    |
|                                                               |                        |                                                                      |
|                                                               |                        |                                                                      |
| Federálne ID / DIČ / DIČ                                      | 123456                 |                                                                      |
| Typ adresy                                                    | SDTA * Reset           |                                                                      |
| Riadok adresy                                                 | * 123456               |                                                                      |
| 2. riadok adresy                                              |                        |                                                                      |
| Krajina                                                       | AN Neth Antilles       |                                                                      |
| Mesto                                                         | * 123456               |                                                                      |
|                                                               |                        | Zrušiť registráciu Ďalej Uložiť                                      |

3. Vyberte rozbaľovací zoznam "Revision" (Revízia).

| PORTAL Intergraph Smart® Materials                                    |                                       |                           | Vitajte ppppppp ppppppp   Odhl. 🔬                                    |
|-----------------------------------------------------------------------|---------------------------------------|---------------------------|----------------------------------------------------------------------|
| PRODUCTS Z                                                            |                                       | Referenčné dokumenty   Ko | ntakt   pomoc   Informácie o tomto softvéri                          |
| Môj účet                                                              |                                       |                           | Zobraziť správy 🔻                                                    |
| Spoločnosť Používatelia Profil Ma                                     | teriály a služby Kvalifikácie Súhm    |                           | Revízia 0 (podaná dňa 5/14/2021) 🔻                                   |
|                                                                       | Profil spoločnosti - Všetky kategórie | Váš profi                 | 1                                                                    |
| Všeobecné otázky                                                      |                                       |                           |                                                                      |
| Air Products Point of Contact<br>Táto kategória obsahuje 1 otázku(y). | Všetky otázky zodpovedané.            | Kontrola 🟳 Popis 💽 Niekte | oré povinné otázky neboli zodpovedané.                               |
|                                                                       |                                       | Niekto<br>Všetky          | pré nepovinné otázky neboli zodpovedané.<br>y otázky sú zodpovedané. |
|                                                                       |                                       |                           |                                                                      |
|                                                                       |                                       | <                         |                                                                      |
|                                                                       |                                       | Zrušiť registráciu Uložiť | Podať Späť Ďalej                                                     |

4. Kliknite na položku "Create New Revision" (Vytvoriť novú revíziu).

| PORTAL Intergraph Smart® Materials                                    |                                                | Vitajte pppppp ppppppp   Odhl.                                                                                                    |
|-----------------------------------------------------------------------|------------------------------------------------|----------------------------------------------------------------------------------------------------|
| PRODUCTS 2                                                            |                                                | Referenčné dokumenty   Kontakt   pomoc   Informácie o tomto softvér                                                                                                    |
| Môj účet                                                              |                                                | Zobraziť správy 🔻                                                                                                    |
| Spoločnosť Používatelia Profil M                                      | fateriály a služby 🔪 Kvalifikácie 💙 Súhrn      | Revizia 0 (podaná dňa 5/14/2021) 🔻                                                                                                    |
|                                                                       | Profil spoločnosti - Všetky kategórie          | Vaš profil<br>Revizia 0 (podaná dňa 5/14/2021)                                                                                                    |
| Všeobecné otázky                                                      |                                                |                                                                                                    |
| Air Products Point of Contact<br>Táto kategória obsahuje 1 otážku(y). | ✓ Všetky otázky zodpovedané.                   | <ul> <li>Kontrola Image: Paral</li> <li>Meltoré perjonné citády neboli zodpovedané.</li> <li>Neletoré nepolinné citády neboli zodpovedané.</li> <li>V Retky citády sú zodpovedané.</li> </ul> |
|                                                                       | 손 형 다른 가슴, 가슴, 가슴, 가슴, 가슴, 가슴, 가슴, 가슴, 가슴, 가슴, | Zrušiť registráciu Uložiť Podať Späť Ďalej                                                                                                    |

5. Zobrazí sa kontextová obrazovka. Kliknite na tlačidlo "Close" (Zatvoriť).

| PORTAL Intergraph Smart® Materials                                    |                                       |                                                                                                    |
|-----------------------------------------------------------------------|---------------------------------------|----------------------------------------------------------------------------------------------------|
| PRODUCTS 2                                                            |                                       |                                                                                                    |
| Moj účet                                                              |                                       | Zobraziť správy 🔹                                                                                                    |
| Społocnosť Používatelia Profil Materiáły a                            | služby Kvalifikácie Súhrn             | Vytvoriť novú revíziu 💘                                                                                                    |
|                                                                       | Profil spoločnosti - Všetky kategórie | Váš profil                                                                                                    |
| 🗏 Všeobecné otázky                                                    |                                       |                                                                                                    |
| Air Products Point of Contact<br>Tato kategoria obsahuje 1 otaškovjy, | Vetty otdady rodpovedane.             | Retrot to the first of point of data in the first of point of data in the first of point of data in the first of point of data in the first of point of data in the first of point of data in the first of the first of the first |
|                                                                       |                                       | Zrušiť registráčki Uložiť Podať Späť Ďalej                                                                                                    |

6. PREJDITE NA kartu "Company" (Spoločnosť) a vykonajte potrebné zmeny v profilových informáciách.

| PORTAL Intergraph Smart® Materials                                    |                                       |                    | Vitajte ppppppp ppppppp   Odhl. 🎣                                                                                                    |
|-----------------------------------------------------------------------|---------------------------------------|--------------------|----------------------------------------------------------------------------------------------------|
| PRODUCTS 2                                                            |                                       |                    | menty   Kontakt   pomoc   Informácie o tomto softvéri                                                                                                    |
| Môj účet                                                              |                                       |                    | Zobraziť správy 🔻                                                                                                    |
| Spoločnosť Používatelia Profil                                        | Materiály a služby Kvalifikácie Súhrn |                    | Revízia 1 (vytvorená dňa 5/14/2021) 💌                                                                                                    |
|                                                                       | Profil spoločnosti - Všetky kategórie | -                  | Váš profil                                                                                                    |
| 4 Všeobecné otázky                                                    |                                       |                    |                                                                                                    |
| Air Products Point of Contact<br>Tāto kategória obsahuje 1 otāzku(y). | ✓ Všetky otázky zodpovedané.          | Kontrola i         | Popri<br>Nietorei povimė diždy neboli zodpovedanė.<br>Nietorei nepovimė diždy neboli zodpovedanė.<br>Vietov diždy sū zodpovedanė.<br>Vietov diždy sū zodpovedanė. |
|                                                                       |                                       | Znušiť registráciu | Illožiť Podať Spiiť Ďalei                                                                                                    |

7. Podľa potreby aktualizujte informácie v časti "Company" (Spoločnosť). Všetky polia označené hviezdičkou (\*) sa musia povinne aktualizovať.

| PORTAL Intergraph Smart® Materials                                                              |                                                                                                    | Vitajte ppppppp pppppppppp   Odhl. 🖏                           |
|-------------------------------------------------------------------------------------------------|----------------------------------------------------------------------------------------------------|----------------------------------------------------------------|
| PRODUCTS 2                                                                                      |                                                                                                    | nčné dokumenty   Kontakt   pomoc   Informácie o tomto softvéri |
| Môj účet                                                                                        |                                                                                                    | Zobraziť správy 🔻                                              |
| Spoločnosť Používatelia Profil Materiály a služby Kvalifikác                                    | e Súhm                                                                                                    | Ô                                                              |
| Názov spoločnosti<br>Typ spoločnosti                                                            | SK  Dodavatef  Dogistika  Subdodávatef                                                                                                    | Nastavenie konta                                               |
| Federalne ID / DIĆ / DIĆ<br>Typ adresy<br>Riadok adresy<br>2. riadok adresy<br>Krajina<br>Mesto | 122456           SDTA *           *           123456           *           *           *           *           *           *           *           *           *           *           * |                                                                |
|                                                                                                 |                                                                                                    | Zrušiť registráciu Ďalej Uložiť                                |

8. Kliknite na tlačidlo "Save" (Uložiť).

| PORTAL Intergraph Smart® Materials |                                                                | Vitajte ppppppp ppppppp   Odhl. 🦓                                    |
|------------------------------------|----------------------------------------------------------------|----------------------------------------------------------------------|
| PRODUCTS T                         |                                                                | Referenčné dokumenty   Kontakt   pomoc   Informácie o tomto softvéri |
| Môj účet                           |                                                                | Zobraziť správy 🔻                                                    |
| Typ spoločnosti *                  | Dodávateľ     Logistika                                        |                                                                      |
|                                    |                                                                |                                                                      |
|                                    |                                                                |                                                                      |
|                                    |                                                                |                                                                      |
| Federálne ID / DIČ / DIČ           | 54321                                                          | :                                                                    |
| Typ adresy                         | SDTA * Reset                                                   |                                                                      |
| Riadok adresy *                    | 123456                                                         |                                                                      |
| 2. riadok adresy                   |                                                                |                                                                      |
| Krajina *                          | AN Neth Antilles                                               |                                                                      |
| Mesto *                            | 123456                                                         |                                                                      |
| Štát/provincia                     | žiadne štáty/provincie nie sú definované pre vybranú krajinu 🔻 | +                                                                    |
| PSČ∗                               | 123456                                                         |                                                                      |
|                                    |                                                                | Zrušiť registráciu Ďalej Uložiť                                      |

9. Kliknite na tlačidlo "Next" (Ďalej).

| PORTAL Intergraph Smart® Materials |                                                              | Vitajte pppppp pppppp   Odhl. 🖓 |
|------------------------------------|--------------------------------------------------------------|---------------------------------|
| Möj űčet                           |                                                              | Zobraziť správy 🔻               |
| Typ spoločnosti <sup>*</sup>       | Dodiwater<br>Logistika<br>Subdodisvater                      |                                 |
| Federálne ID / DIČ / DIČ           | 54321                                                        |                                 |
| Typ adresy                         | SDTA * Reset                                                 |                                 |
| Riadok adresy 🕷                    | 123456                                                       |                                 |
| 2. riadok adresy                   |                                                              |                                 |
| Krajina *                          | AN Neth Antilles                                             |                                 |
| Mesto *                            | 123456                                                       |                                 |
| Štát/provincia                     | žiadne štáty/provincie nie sú definované pre vybranú krajinu |                                 |
| PSČ ≰                              | 123456                                                       |                                 |
|                                    |                                                              | Zrušiť registráciu Ďalej Uložiť |

10. Prejdite do časti "Profile" (Profil).

| PORTAL Intergraph Smart® Materials            |                                     |                |                           | Vitajte ppp   |                  |          | 4 |
|-----------------------------------------------|-------------------------------------|----------------|---------------------------|---------------|------------------|----------|---|
| PRODUCTS 2                                    |                                     |                | eferenčné dokumenty 丨 Kor | ntakt   pomoc | :   Informácie o |          |   |
| Môj účet                                      |                                     |                |                           |               | Zobrazi          | ť správy | • |
| Spoločnosť Používatelia Profil Nateriály a sl | užby Kvalifikácie Sührn             |                |                           |               |                  |          | Î |
| Krstné meno *                                 | рррррр                              | Používatelia   |                           |               |                  |          |   |
| Priezvisko*                                   | pppppp                              | Používateľ     |                           | Sta           | v                |          |   |
| Umiestnenie *                                 | рррррр                              | ppppppp pppppp |                           | Hla           | ivný             | ×        |   |
| Oddelenie *                                   | ррррррр                             |                |                           |               |                  |          |   |
| Tel. č. *                                     | рррррр                              |                |                           |               |                  |          |   |
| E-mail *                                      | ssssss@gmail.com                    |                |                           |               |                  |          | : |
| Typ adresy                                    | ×                                   |                |                           |               |                  |          |   |
|                                               |                                     |                |                           |               |                  |          |   |
| Údaje pre prístup k portálu                   |                                     |                |                           |               |                  |          |   |
| Vytvoriť používateľské meno *                 | SSSSSS                              |                |                           |               |                  |          |   |
| Heslo *                                       | •••••                               |                |                           |               |                  |          |   |
| Potvrď te heslo *                             | •••••                               |                |                           |               |                  |          |   |
| Stav *                                        | Aktívne 🔻                           |                |                           |               |                  |          |   |
| Dátum vypršania platnosti                     | Enter date                          |                |                           |               |                  |          |   |
|                                               | Nastaviť ako primárneho používateľa |                |                           |               | _                |          |   |
|                                               |                                     |                | Zrušiť registráciu        |               | Späť             | Ďalej    |   |

11. Kliknite na tlačidlo "Submit" (Odoslať).

| PORTAL Intergraph Smart® Materials                                                       |                                       |                                                  | tajte ppppppp ppppppp   Odhl. 🍕                                                           |
|------------------------------------------------------------------------------------------|---------------------------------------|--------------------------------------------------|-------------------------------------------------------------------------------------------|
| PRODUCTS 2                                                                               |                                       | Referenčné dokumenty – Kontakt                   | pomoc   Informácie o tomto softvéri                                                       |
| Môj účet                                                                                 |                                       |                                                  | Zobraziť správy 🔹                                                                         |
| Spoločnosť Používatelia Profil Mater                                                     | iály a služby Kvalifikácie Súhrn      | Re                                               | evízia 1 (vytvorená dňa 5/14/2021) 🔻                                                      |
|                                                                                          | Profil spoločnosti - Všetky kategórie | Váš profil                                       |                                                                                           |
| Visobené otizky<br>Air Products Point of Contact<br>Tato kategória obsahuje 1 otizkuty). | Všetky otázky zodpovedané.            | Kontrola 🕞 Pois<br>Neistore pop<br>Visetsy otazy | ine etitäty neboli zodpovedane.<br>ovinné etitäty neboli zodpovedane.<br>rsi zodpovedane. |
|                                                                                          |                                       |                                                  |                                                                                           |
|                                                                                          |                                       | Zrušiť registráciu Uložiť Po                     | idat' Spät' Dalej                                                                         |

12. Zadajte text captcha a kliknite na tlačidlo "I Agree" (Súhlasím).

| PORTAL Intergraph Smart® Materials                                       |                                                                                                    |            |                                                                                                    |
|--------------------------------------------------------------------------|----------------------------------------------------------------------------------------------------|------------|----------------------------------------------------------------------------------------------------|
| PRODUCTS 2-                                                              |                                                                                                    |            |                                                                                                    |
| Mõj üčet                                                                 |                                                                                                    |            | Zobraziť správy 🔻                                                                                                    |
| Społoćnosť Používatelia Profil Ma                                        | ateriály a služby 🔪 Kvalifikácie 🔪 Sührn                                                                                                    |            | Revizia 1 (vytvorená dňa 5/14/2021) 💌                                                                                                    |
|                                                                          | Profil spoločnosti - Všetky kategórie                                                                                                    |            | Váš profil                                                                                                    |
| A Všeobecné otázky                                                       |                                                                                                    |            |                                                                                                    |
| Air Products Point of Contact<br>Toto kategoina obsainaje 1 orlativutyi: | Intergraph Smart@ Materials<br>L poppopp oppopp. certify that all information herein is true and correct<br>as of this date and I am authorized to submit this information.<br>Napitte znaky, ktoré vidle na obrázku nižie.<br>GRØXE<br>[Ed8XE]<br>[Ed8XE]<br>Nesúhlasim<br>Sublasim | Kontrola 🖶 | Import         Import         Import< |
|                                                                          |                                                                                                    |            |                                                                                                    |

13. Na kontextovej obrazovke kliknite na tlačidlo "Close" (Zatvoriť).

| PORTAL Intergraph Smart® Materials                                    |                                       |                                                                                                    |
|-----------------------------------------------------------------------|---------------------------------------|----------------------------------------------------------------------------------------------------|
| PRODUCTS 2-                                                           |                                       |                                                                                                    |
| Μόj účet                                                              |                                       | Zobraziť správy 😁                                                                                        |
| Społoćnosť Používatelia Profil Materiály a služ                       | by Kvalifikácie Súhm                  | Revizia 1 (vytvorená dňa 5/14/2021) *                                                                    |
|                                                                       | Profil spoločnosti - Všetky kategórie | Váš profil                                                                                               |
| 4 Všeobecné otázky                                                    |                                       |                                                                                                    |
| Air Products Point of Contact<br>Tato kategoria obsahuje 1 otázku(y). | Všetky otázky zodpovedané.            | Kontrola 🗭 Popis 💽 Niektoré povinné otázky neboli zodpovedané.                                           |
|                                                                       | Intergraph Smart® Materials Portal    | <ul> <li>Niektoré nepovinné otázky neboli zodpovedané.</li> <li>Všetky otázky sú zodpovedané.</li> </ul> |
|                                                                       | MAR-30373: Úspešne podané             |                                                                                                    |
|                                                                       | V Zobraziť podrobnosti Uzavrieť       |                                                                                                    |
|                                                                       |                                       |                                                                                                    |
|                                                                       |                                       | Zrušiť registráciu Uložiť Podať Spšť Ďalej                                                               |

## E. Pridávanie nových používateľov

Prihláste sa na portál podľa vyššie uvedeného postupu.
 Poznámka: Používateľ, ktorý sa prihlasuje, musí byť primárny používateľ. Ak nepoznáte primárneho používateľa, požiadajte o pomoc nákupcu pre spoločnosť AP.

| Composition of the state of the state of     | - ʊ ×<br>- ʊ (Sarch ♀ ) ⊕ ☆ ()                                                   |
|----------------------------------------------------------------------------------------------------|----------------------------------------------------------------------------------|
| PORTAL intergraph Smart≫ Materials                                                                                                    | 🐼<br>Reference Docs   Contact   Help   About fabout this software)               |
| LOGIN User Name  Baseword  Biglish (United States) Biglish (United States) Big |                                                                                  |
| PORTAL Integraph Smirt* Materials                                                                                                    | Reference Docs   Vendor Portal Instructions   Help   About (about this software) |
| User Name * LELA1<br>Password * English (United States) * First time here?<br>Language English (United States) * First time here?<br>Register<br>Need help?<br>Forgot your password?                                                                                                    |                                                                                  |
| AIR /_<br>PRODUCTS 2                                                                                                    |                                                                                  |

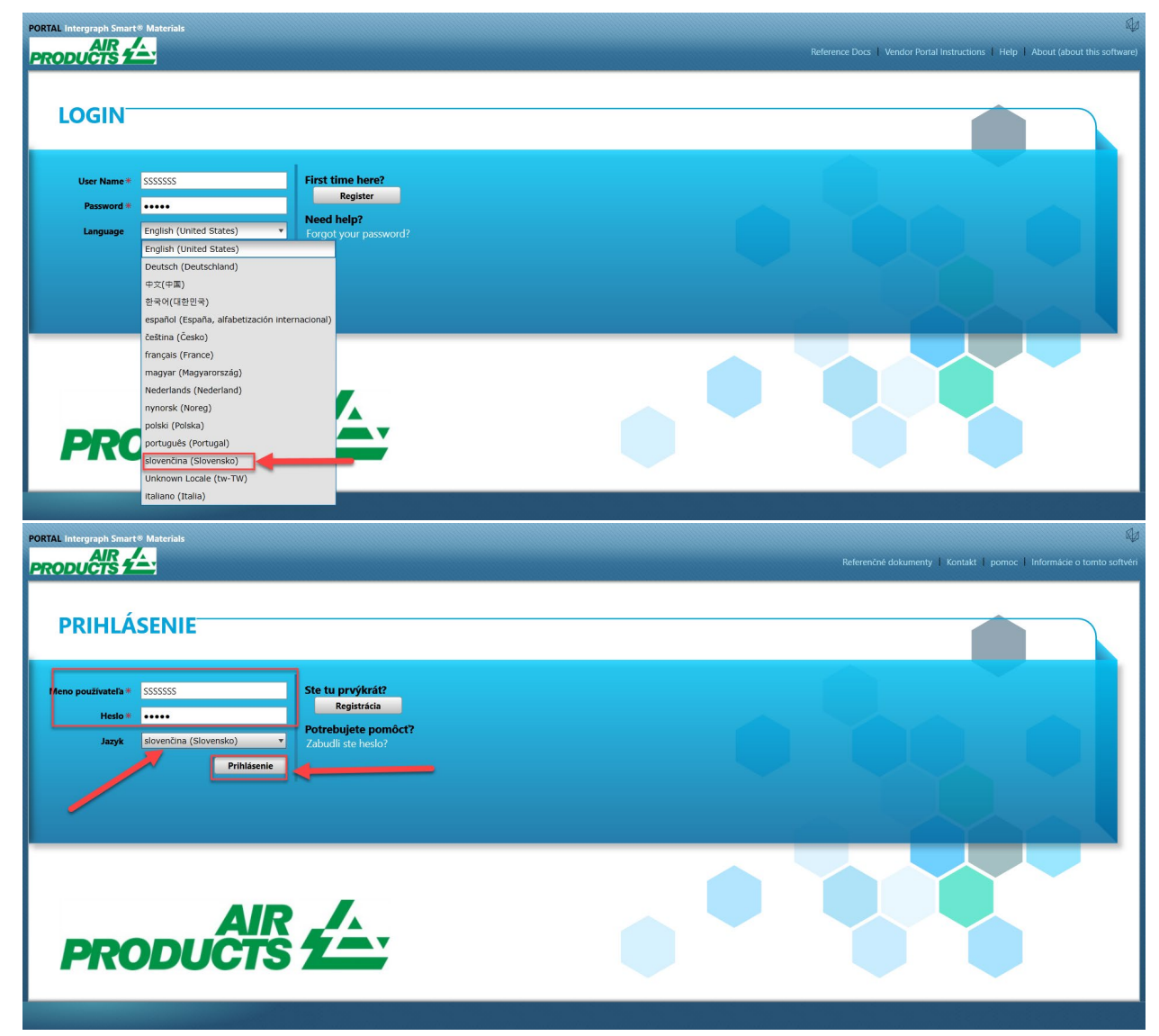

2. Kliknite na tlačidlo "MY Account" (MÔJ účet).

| graph Smart® Mater                                               | ials                                     | Vitajte ppppp                              |
|------------------------------------------------------------------|------------------------------------------|--------------------------------------------|
| DUCTS 2                                                          |                                          | Referenčné dokumenty   Kontakt   pomoc   i |
| Môj účet 🛛 📥                                                     |                                          | Rozetvíť do                                |
| tav registrácie                                                  |                                          |                                            |
| Počkajte na schválenie kv                                        | alifikácií.                              |                                            |
|                                                                  |                                          |                                            |
| egistrácia – krok                                                |                                          |                                            |
| Registrácia – krok                                               | Spracovanie                              |                                            |
| Žiadosť o prihlásenie                                            | ~                                        |                                            |
| Profil spoločnosti                                               | ~                                        |                                            |
| Materiály a služby                                               | ~                                        |                                            |
| Kvalifikácie                                                     | ~                                        |                                            |
| Popis<br>Niektoré povinné otázky ne<br>Niektoré nepovinné otázky | boli zodpovedané.<br>neboli zodpovedané. |                                            |

3. Prejdite na kartu "Users" (Používatelia).

| PORTAL Intergraph Smart® Materials |                                        |                                          | Vitajte popopop popopop  <br>Referenčné dokumenty   Kontakt   pomoc   Informácie o ton | Odhl.   |
|------------------------------------|----------------------------------------|------------------------------------------|----------------------------------------------------------------------------------------|---------|
| Môj účet                           |                                        |                                          | Zobraziť sp                                                                            | orávy ₹ |
| Spoločnosť Používatelia            | Profil Materiály a služby Kvalifikácie | Súhm                                     |                                                                                        |         |
|                                    | Názov spoločnosti *                    | 5K                                       | Nastavenie konta                                                                       |         |
|                                    | Typ społočnosti *                      | ✓ Dodávatef<br>Logistika<br>Subdodávatef |                                                                                        |         |
|                                    | Federálne ID / DIČ / DIČ               | 54321                                    |                                                                                        |         |
|                                    | Typ adresy                             | SDTA *                                   | Reset                                                                                  |         |
|                                    | Riadok adresy *                        | 123456                                   |                                                                                        |         |
|                                    | 2. riadok adresy                       |                                          |                                                                                        |         |
|                                    | Krajina *                              | AN Neth Antilles                         |                                                                                        |         |
|                                    | Mesto *                                | 123456                                   |                                                                                        | -       |
|                                    |                                        |                                          | Zrušiť registráciu Dalej                                                               |         |

4. Kliknite na tlačidlo "Add New User" (Pridať nového používateľa). Poznámka: Túto možnosť bude vidieť iba primárny používateľ.

| PORTAL Intergraph Smart® Materials |                                     | Referenčné dokun | Vitajte pppppp pppppp   Odhi. 🔩 |
|------------------------------------|-------------------------------------|------------------|---------------------------------|
| Môj účet                           |                                     |                  | Zobraziť správy 🔻               |
| Priezvisko *                       | ppppppp                             | Používateľ       | Stav                            |
| Umiestnenie *                      | ppppppp                             | ррррррр ррррррр  | Hlavný 🛛 🗙                      |
| Oddelenie *                        | pppppp                              |                  | -                               |
| Tel. č. *                          | pppppp                              |                  |                                 |
| E-mail *                           | sssss@gmail.com                     |                  |                                 |
| Typ adresy                         | •                                   |                  |                                 |
|                                    |                                     |                  |                                 |
| Údaje pre prístup k portálu        |                                     |                  |                                 |
| Vytvoriť používateľské meno *      | SSSSSSS                             |                  |                                 |
| Heslo *                            |                                     |                  |                                 |
| Potvrďte heslo *                   | ······                              |                  |                                 |
| Stav *                             | Aktívne                             |                  |                                 |
| Dátum vypršania platnosti          | Enter date .                        |                  |                                 |
|                                    | Nastaviť ako primárneho používateľa |                  |                                 |
|                                    | Vynútiť zmenu hesla                 | 1                |                                 |
|                                    | Pridať nového                       |                  | U.                              |
|                                    |                                     | 2<br>Zrušiť reg  | jistráciu Uložiť Späť Ďalej     |

5. Vyplňte formulár a zabezpečte, aby boli uvedené všetky povinné údaje.

| Môj účet                                     |                                     |                 | Zobraziť správ |
|----------------------------------------------|-------------------------------------|-----------------|----------------|
| Priezvisko                                   | 5555555                             | Používateľ      | Stav           |
| Umiestnenie                                  | 5555555                             | ррррррр ррррррр | Hlavný ×       |
| Oddelenie                                    | 5555555                             | 5555555         | Aktivne        |
| Tel. č. *                                    | 555555                              |                 |                |
| E-mail #                                     | mmmmmm@gmail.com                    |                 |                |
| Typ adresy                                   | ×                                   |                 |                |
|                                              |                                     |                 |                |
| Údaje pre prístu <mark>p</mark> k portálu    |                                     |                 |                |
| Vytvoriť pou <mark>z</mark> ivateľské meno * |                                     |                 |                |
| Heslo                                        | •••••                               |                 |                |
| Potvrďte heslo *                             | •••••                               |                 |                |
| Stav #                                       | Aktívne 🔻                           |                 |                |
| Dátum vypršania platnost                     | Enter date                          | -               |                |
|                                              | Nastaviť ako primárneho používateľa |                 |                |
|                                              | Vynútiť zmenu hesla                 |                 |                |
|                                              | Pridať nového                       |                 |                |

6. Kliknite na tlačidlo "Save" (Uložiť).

| woj dece                    |                                     |                | Zobraziť s |
|-----------------------------|-------------------------------------|----------------|------------|
| Priezvisko                  | * 5555555                           | Používateľ     | Stav       |
| Umiestnenie                 | * 555555                            | рррррр ррррррр | Hlavný     |
| Oddelenie                   | * 5555555                           | 5555555        | Aktivne    |
| Tel, č                      | * \$555555                          |                |            |
| E-mai                       | * mmmmmmm@gmail.com                 |                |            |
| Typ adre                    | T T                                 |                |            |
|                             |                                     |                |            |
| <u> </u>                    |                                     |                |            |
| Udaje pre pristup k portalu |                                     |                |            |
| Vytvoriť používateľské meno | *                                   |                |            |
| Hesio                       | * ••••                              |                |            |
| Potvrďte hesio              | * •••••                             |                |            |
| Stav                        | * Aktivne •                         |                |            |
| Dátum vypršania platno      | ti Enter date                       |                |            |
|                             |                                     |                |            |
|                             | Nastavit ako primarneno pouzivateia |                |            |

7. Vyplňte informácie "captcha" a kliknite na tlačidlo "I Agree" (Súhlasím).

| Mőj üšet                    |                    |                                                               |            |      |
|-----------------------------|--------------------|---------------------------------------------------------------|------------|------|
| Priezvisko                  | · solies           |                                                               | Používateľ | Stav |
|                             |                    |                                                               |            |      |
| Oddelenie                   |                    |                                                               |            |      |
| Tel. č.                     | Intergra           | aph Smart® Materials                                          |            |      |
| E-mail                      | - mmmmmmmägmaltcom | ppp pppppp, certify that all information herein is true and c | correct    |      |
| Typ adres                   | as of th           | his date and I am authorized to submit this information.      |            |      |
|                             | Napíšte            | e znaky, ktoré vidíte na obrázku nižšie.                      |            |      |
| Údaje pre prístup k portálu | N9E                | AA 🕅                                                          |            |      |
| Vytvoriť používateľské meno | N9EA               | 4                                                             | *          |      |
|                             |                    | Nesúhlasím Súhl                                               | lasím      |      |
|                             |                    |                                                               |            |      |
|                             |                    |                                                               |            |      |
|                             |                    |                                                               |            |      |
|                             |                    |                                                               |            |      |
|                             |                    |                                                               |            |      |
|                             |                    |                                                               |            |      |

8. Informácie sa uložia a nový používateľ bude uvedený v časti "Users" (Používatelia) a "Active" (Aktívny).

|                               |                  |            | IZTYGICTIG          |    | Zobraziť sprá |
|-------------------------------|------------------|------------|---------------------|----|---------------|
| Priezvisko *                  | 5555555          | Použ       | ívateľ              | St | av            |
| Umiestnenie *                 | 5555555          | pppp       | оррр ррррррр        | н  | lavný 🤉       |
|                               |                  | \$\$\$\$\$ | \$\$ \$\$\$\$\$\$\$ | Ai | ctívne >      |
| Oddelenie *                   | 5555555          | T          | -                   |    |               |
| Tel. č.*                      | \$\$\$\$\$\$\$   |            |                     |    |               |
| E-mail *                      | mmmmmm@gmail.com |            |                     |    |               |
| Typ adresy                    | •                |            |                     |    |               |
|                               |                  |            |                     |    |               |
| Údaje pre prístup k portálu   |                  |            |                     |    |               |
| Vytvoriť používateľské meno * | 11111            |            |                     |    |               |
| Heslo *                       | •••••            |            |                     |    |               |
| Potvrďte heslo *              | •••••            |            |                     |    |               |
| Stav *                        | Aktime 🔻         |            |                     |    |               |
|                               |                  |            |                     |    |               |
| Datum vyprsania platnosti     | Enter date       |            |                     |    |               |
|                               |                  |            |                     |    |               |

## F. Odstraňovanie používateľov

1. Prihláste sa na portál. Poznámka: Používateľ, ktorý sa prihlasuje, musí byť primárny používateľ. Ak nepoznáte primárneho používateľa, požiadajte o pomoc nákupcu pre spoločnosť AP.

| PRIHLÁSENIE                                                                                                    |  |
|----------------------------------------------------------------------------------------------------|--|
| Heno použivatela »     SSSSSS       Heado »     •••••       Jazyk     slovenčina (Slovensko)       Prihlášenie     ••••• |  |
| AIR /A<br>PRODUCTS 2                                                                                                    |  |

2. Kliknite na tlačidlo "MY Account" (MÔJ účet).

| L Intergraph Smart® Mate                                       | rials                                        | Vitajte pppppp                              |
|----------------------------------------------------------------|----------------------------------------------|---------------------------------------------|
| ODUCTS 2                                                       |                                              | Referenčné dokumenty   Kontakt   pomoc   In |
| Môj účet 🚽                                                     |                                              | Rozvetviť do                                |
| tav registrácie                                                |                                              |                                             |
| Počkajte na schválenie k                                       | valifikácií.                                 |                                             |
|                                                                |                                              |                                             |
| egistrácia – krok                                              |                                              |                                             |
| Registrácia – krok                                             | Spracovanie                                  |                                             |
| Žiadosť o prihlásenie                                          | ~                                            |                                             |
| Profil spoločnosti                                             | ~                                            |                                             |
| Materiály a služby                                             | ~                                            |                                             |
| Kvalifikácie                                                   | ~                                            |                                             |
| Popis<br>Niektoré povinné otázky r<br>Niektoré nepovinné otázk | reboli zodpovedané.<br>y neboli zodpovedané. |                                             |

3. Prejdite na kartu "Users" (Používatelia).

| PORTAL Intergraph Smart * Materials               |                                                                      | Vitajte pppppp pppppp   Odhl.   |
|---------------------------------------------------|----------------------------------------------------------------------|---------------------------------|
| Môj účet                                          |                                                                      | Zobraziť správy 🔻               |
| Spoločnosť Používatelia Profil Materiály a služby | Kvalifikácie Súhrn                                                   |                                 |
| Năzov sp<br>Typ sp                                | ločnosti * SK<br>ločnosti * ☆ Dodávateľ<br>Logistika<br>Subdodávateľ | Nastavenie konta                |
|                                                   |                                                                      |                                 |
| Federálne ID /                                    | NČ / DIČ 54321                                                       |                                 |
| τ.                                                | padresy SDTA *                                                       | Reset                           |
| Riad                                              | k adresy * 123456                                                    |                                 |
| 2. riad                                           | k adresy                                                             |                                 |
|                                                   | Krajina * AN Neth Antilles                                           | •                               |
|                                                   | Mesto * 123456                                                       |                                 |
|                                                   |                                                                      | Zrušiť registráciu Ďalej Uložiť |

4. Pozrite si časť "Users" (Používatelia) v pravej polovici obrazovky.

| PORTAL Intergraph Smart® Materials                                  | Bafananiné      | Vitajte pppppp pppppp   Odhl. 🤤 |
|---------------------------------------------------------------------|-----------------|---------------------------------|
|                                                                     | Kerelencije C   | Zobraziť správy v               |
| Spoločnosť Používatelia Profil Materiáły a služby Kvalifikácie Súhm |                 | î                               |
| Krstné meno * ppppppp                                               | Používatelia    |                                 |
| Priezvisko* ppppppp                                                 | Používateľ      | Stav                            |
| Umiestnenie * pppppp                                                | 5555555 5555555 | Aktívne X                       |
| Oddelenie * ppppppp                                                 |                 |                                 |
| Tel. č. * ppppppp                                                   | 4               |                                 |
| E-mail * ssssss@gmail.com                                           |                 | :                               |
| Typ adresy v                                                        |                 |                                 |
|                                                                     |                 |                                 |
| Údaje pre prístup k portálu                                         |                 |                                 |
| Vytvoriť používateľské meno * SSSSSSS                               |                 |                                 |
| Hesio *                                                             |                 |                                 |
| Potvrďte hesio *                                                    |                 |                                 |
| Stay * Aktivne v                                                    |                 | 0                               |
| Dátum vypršania platnosti Enter date 📰                              |                 |                                 |
| √ Nastaviť ako primárneho používateľa                               |                 |                                 |

5. Vyberte používateľa, ktorého chcete odstrániť.

| ORTAL Intergraph Smart® Materials                                    |                 | Vitajte pppppp ppppppp   Odhl.                         |
|----------------------------------------------------------------------|-----------------|--------------------------------------------------------|
| PRODUCTS 2                                                           |                 | dokumenty   Kontakt   pomoc   Informácie o tomto softw |
| Môj účet                                                             |                 | Zobraziť správy 🔻                                      |
| Spoločnosť Používatelia Profil Materiáły a služby Kvalifikácie Súhrn |                 | 1                                                      |
| Krstné meno * ssssss                                                 | Používatelia    |                                                        |
| Priezvisko * sssssss                                                 | Používateľ      | Stav                                                   |
| Umiestnenie * sssssss                                                | 5555555 5555555 | Aktivne 🗙                                              |
| Oddalania # concore                                                  | ppppppp ppppppp | Hlavný X                                               |
|                                                                      |                 |                                                        |
| Tel. č. *                                                            |                 |                                                        |
| E-mail * mmmmmmm@gmail.com                                           |                 |                                                        |
| Typ adresy v                                                         |                 |                                                        |
|                                                                      |                 |                                                        |
| Údaje pre prístup k portálu                                          |                 |                                                        |
| Vytvoriť používateľské meno 🕷 🔤                                      |                 |                                                        |
| Heslo*                                                               |                 |                                                        |
| Potvrďte heslo *                                                     |                 |                                                        |
| Stav * Aktívne *                                                     |                 |                                                        |
| Dátum vypršania platnosti Enter date                                 |                 |                                                        |
| Nastaviť ako primárneho používateľa                                  |                 |                                                        |
|                                                                      | Zru             | šiť registráciu Uložiť Späť Ďalej                      |
|                                                                      |                 |                                                        |

6. Kliknutím na symbol "X" odstráňte používateľa.

| PORTAL Intergraph Smart® Materials             |                                     |              | Vitajte ppp                       | pppp ppppppp   Odhl.       |   |
|------------------------------------------------|-------------------------------------|--------------|-----------------------------------|----------------------------|---|
| PRODUCTS 2                                     |                                     |              | enčné dokumenty   Kontakt   pomoc | I Informácie o tomto softv |   |
| Môj účet                                       |                                     |              |                                   | Zobraziť správy            | - |
| Spoločnosť Používatelia Profil Materiály a slu | užby Kvalifikácie Súhrn             |              |                                   |                            | Â |
| Krstné meno *                                  | 5555555                             | Používatelia |                                   |                            |   |
| Priezvisko *                                   | 5555555                             | Používateľ   | Star                              |                            |   |
| Umiestnenie *                                  | 555555                              |              | Akti                              | vne ×                      |   |
| Oddelenie *                                    | 5555555                             |              | 110                               |                            |   |
| Tel. č. *                                      | 555555                              |              |                                   |                            |   |
| E-mail *                                       | mmmmmm@gmail.com                    |              |                                   |                            | : |
| Typ adresy                                     | ×                                   |              |                                   |                            |   |
|                                                |                                     |              |                                   |                            |   |
| Údaje pre prístup k portálu                    |                                     |              |                                   |                            |   |
| Vytvoriť používateľské meno *                  |                                     |              |                                   |                            |   |
| Heslo *                                        | •••••                               |              |                                   |                            |   |
| Potvrďte heslo *                               | •••••                               |              |                                   |                            |   |
| Stav *                                         | Aktívne 🔻                           |              |                                   |                            |   |
| Dátum vypršania platnosti                      | Enter date                          |              |                                   |                            |   |
|                                                | Nastaviť ako primárneho používateľa |              |                                   |                            | * |
|                                                |                                     |              | Zrušiť registráciu Uložiť         | Späť Ďalej                 |   |

7. Kliknite na tlačidlo "Yes" (Áno) v kontextovom okne a potvrďte odstránenie.

| PORTAL Intergraph Smart® Materials             |                                                       |                                                |               |                    |             |              |
|------------------------------------------------|-------------------------------------------------------|------------------------------------------------|---------------|--------------------|-------------|--------------|
| PRODUCTS 2                                     |                                                       |                                                |               |                    |             |              |
| Möj üčet                                       |                                                       |                                                |               |                    | Zobra       | tiť správy 🔹 |
| Społożnost Potzfivatelia Profil Materiáły a sł |                                                       | )                                              |               |                    |             |              |
| Krstné meno *                                  |                                                       |                                                | Používatelia  |                    |             |              |
| Priezvisko                                     |                                                       |                                                | Používateľ    |                    | Stav        |              |
| Imiertrenie                                    |                                                       |                                                | 5555 5555555  |                    |             | 8            |
| omeanene -                                     |                                                       |                                                | bbbbb bbbbbbb |                    | Hlavný      | ×            |
| Oddelenie *                                    | 8255555                                               |                                                |               |                    |             |              |
| Tel. ć. *                                      | Success-                                              | Skutočne si prajete vymazať tohto používateľa? |               |                    |             |              |
| E-mail *                                       | monomene@gmail.com                                    |                                                |               |                    |             | 1            |
| Typ adresy                                     |                                                       |                                                |               |                    |             | 1            |
|                                                |                                                       |                                                |               |                    |             |              |
|                                                |                                                       | Áno Nic                                        |               |                    |             |              |
| Údaje pre prístup k portálu                    |                                                       |                                                |               |                    |             |              |
| Vytvoriť používateľské meno *                  |                                                       |                                                |               |                    |             |              |
| Heslo *                                        |                                                       |                                                |               |                    |             |              |
| Potvrđite beslo *                              |                                                       |                                                |               |                    |             |              |
|                                                |                                                       |                                                |               |                    |             |              |
| Stav *                                         |                                                       |                                                |               |                    |             |              |
| Dátum vypršania platnosti                      |                                                       |                                                |               |                    |             |              |
|                                                | and the second strength of the second strength of the |                                                |               |                    |             |              |
|                                                |                                                       |                                                |               | Zrušiť registráciu | Uložiť Späť | Ďalej        |

8. Kliknite na tlačidlo "Save" (Uložiť).

| Môj účet                                     |                                                                                                    |                 |        | Zobraziť spr |
|----------------------------------------------|----------------------------------------------------------------------------------------------------|-----------------|--------|--------------|
| oločnosť Používatelia Profil Materiály a slu | Zby Kvalifikácie Súhrn                                                                                                    |                 |        |              |
| Krstné meno *                                | pppppp                                                                                                    | Používatelia    |        |              |
| Priezvisko *                                 | рррррр                                                                                                    | Používateľ      | Stav   |              |
| Umlestnenie *                                | DDDDDD                                                                                                    | ррррррр ррррррр | Hlavný |              |
| Oddelenie *                                  | 000000                                                                                                    |                 |        |              |
| Outerente -                                  | propupp                                                                                                    |                 |        |              |
| Tel. č. *                                    | pppppp                                                                                                    |                 |        |              |
| E-mail *                                     | ssssss@gmail.com                                                                                                    |                 |        |              |
| Typ adresy                                   | *                                                                                                    |                 |        |              |
|                                              |                                                                                                    |                 |        |              |
| Údaje pre prístup k portálu                  |                                                                                                    |                 |        |              |
| Vytvoriť používateľské meno *                | 2222222                                                                                                    |                 |        |              |
| - ,                                          |                                                                                                    |                 |        |              |
| nesio -                                      |                                                                                                    |                 |        |              |
| Potvrďte heslo ¥                             | ••••••                                                                                                    |                 |        |              |
| Stav *                                       | Aktivne 👻                                                                                                    |                 |        |              |
| <b>D</b> <sup>(1)</sup> <b>1 1 1 1 1 1 1</b> | Contraction International International Inte |                 |        |              |

9. Zadajte text "captcha" a kliknite na tlačidlo "I Agree" (Súhlasím).

| PORTAL Intergraph Smart® Materials                                                                                                    |                |                    |             |              |
|----------------------------------------------------------------------------------------------------|----------------|--------------------|-------------|--------------|
| PRODUCTS 2                                                                                                    |                |                    |             |              |
| Moj acer                                                                                                    |                |                    | Zobraz      | tiť správy 🔹 |
| Społośnosť Použinatelia Profi Materiáły a służby Kvalifikácie Súhm                                                                                                    |                |                    |             |              |
| Krstné meno 🕷 propppo                                                                                                    | Používatelia   |                    |             |              |
| Priezvisko* prompon                                                                                                    | Používateľ     |                    | Stav        |              |
| Umiestnenie # poppon Intergraph Smart@ Materials                                                                                                    | ooppppp pppppp |                    |             |              |
| Oddelenie *         Upppppp         Certify that all information herein is true an as of this date and I am authorized to submit this information.           Tel; 2, *         remote the terminant information herein is true and terminant information.         Naplite znaky, ktoré vidite na obrázku nižšie. | nd correct     |                    |             |              |
| Typ adresy                                                                                                    | ihlasim        |                    |             |              |
| Údaje pre prístup k portálu                                                                                                    |                |                    |             |              |
| Vytvoriť použivateľské meno *                                                                                                    |                |                    |             |              |
| Heslo × ······                                                                                                    |                |                    |             |              |
| Potvrdte heslo *                                                                                                    |                |                    |             |              |
| Stav # Almine +                                                                                                    |                |                    |             |              |
| Détum vypršania platnosti                                                                                                    |                |                    |             |              |
|                                                                                                    |                | Zrušiť registráciu | Uložiť Späť | Dalei        |
|                                                                                                    |                |                    |             |              |

10. Skontrolujte zoznam "Users" (Používatelia). Používateľ sa odstráni.

| PORTAL Intergraph Smart® Materials              |                         |                 | N<br>Referenčné dokumenty   Kontakt | fitajte ppppppp pppp | ppp   Odhl.<br>tie o tomto sof | R tvéri |
|-------------------------------------------------|-------------------------|-----------------|-------------------------------------|----------------------|--------------------------------|---------|
| Môj účet                                        |                         |                 |                                     | Zob                  | raziť správy                   | •       |
| <ul> <li>Údaje boli úspešne uložené.</li> </ul> |                         |                 |                                     |                      | ×                              | ĥ       |
| Spoločnosť Používatelia Profil Materiáły a s    | užby Kvalifikácie Súhrn |                 |                                     |                      |                                |         |
| Krstné meno                                     | pppppp                  | Používatelia    |                                     |                      |                                | 1       |
| Priezvisko                                      | рророр                  | Používateľ      |                                     | Stav                 |                                | L       |
| Umiestnenie                                     | pppppp                  | ррррррр ррррррр |                                     | Hlavný               | ×                              | L       |
| Oddelenie <sup>3</sup>                          | pppppp                  |                 |                                     |                      |                                |         |
| Tel. č. <sup>s</sup>                            | pppppp                  |                 |                                     |                      |                                | :       |
| E-mail*                                         | ssssss@gmail.com        |                 |                                     |                      |                                |         |
| Typ adres                                       | •                       |                 |                                     |                      |                                |         |
|                                                 |                         |                 |                                     |                      |                                |         |
| Údaje pre prístup k portálu                     |                         |                 |                                     |                      |                                |         |
| Vytvoriť používateľské meno                     | \$SSSSSSS               |                 |                                     |                      |                                |         |
| Heslo                                           | • •••••                 |                 |                                     |                      |                                | U       |
| Potvrďte hesio                                  | ••••••                  |                 |                                     |                      |                                |         |
| Stav                                            | Aktívne 🔹               |                 |                                     |                      |                                |         |
| Dátum vvpršania platnost                        | Enter date              |                 |                                     |                      |                                |         |
|                                                 |                         |                 | Zrušiť registráciu                  | Jložiť Späť          | Ďalej                          |         |

## G. Zmena primárnych používateľov

1. Prihláste sa na portál.

Poznámka: Používateľ, ktorý sa prihlasuje, musí byť primárny používateľ. Ak nepoznáte primárneho používateľa, požiadajte o pomoc nákupcu pre spoločnosť AP.

|                                                                                                    | Referenčné dokumenty   Kontakt   pomoc   Informácie o tomto softvér |
|----------------------------------------------------------------------------------------------------|---------------------------------------------------------------------|
| Heno používateľa SSSSSS     Ste tu prvýkrát?       Heda Sovenčna (Slovensko)     Registrácia       Jazyk     slovenčna (Slovensko)       Prihlásenie     Prihlásenie |                                                                     |
| AIR /_<br>PRODUCTS 2                                                                                                    |                                                                     |

2. Kliknite na tlačidlo "MY Account" (MÔJ účet).

| graph Smart® Mater                                               | ials                                     | Vitajte ppppp                              |
|------------------------------------------------------------------|------------------------------------------|--------------------------------------------|
| DUCTS 2                                                          |                                          | Referenčné dokumenty   Kontakt   pomoc   i |
| Môj účet 🛛 📥                                                     |                                          | Rozetvíť do                                |
| tav registrácie                                                  |                                          |                                            |
| Počkajte na schválenie kv                                        | alifikácií.                              |                                            |
|                                                                  |                                          |                                            |
| egistrácia – krok                                                |                                          |                                            |
| Registrácia – krok                                               | Spracovanie                              |                                            |
| Žiadosť o prihlásenie                                            | ~                                        |                                            |
| Profil spoločnosti                                               | ~                                        |                                            |
| Materiály a služby                                               | ~                                        |                                            |
| Kvalifikácie                                                     | ~                                        |                                            |
| Popis<br>Niektoré povinné otázky ne<br>Niektoré nepovinné otázky | boli zodpovedané.<br>neboli zodpovedané. |                                            |

3. Prejdite na kartu "Users" (Používatelia).

| PORTAL Intergraph Smart® Materials                                                                             |                                       | Vitajte pppppp ppppppp   Odhl.  |
|----------------------------------------------------------------------------------------------------|---------------------------------------|---------------------------------|
| Mõj účet                                                                                                    |                                       | Zobraziť správy 🔻               |
| Spoločnosť Používatelia Profil Materiály a služby Kvalifikácie                                                 | Súhm                                  | â                               |
| Názov spoločnosti *<br>Typ spoločnosti *                                                                       | SK  Dodávatef  Ogjstika  Subdodávateť | Nastavenie konta                |
| Federálne ID / DIČ / DIČ<br>Typ adresy<br>Riadok adresy<br>2. riadok adresy<br>Krajina                         | 54321<br>S0TA *                       |                                 |
| Inclusion of the second second second second second second second second second second second second second se |                                       | Zrušiť registráciu Ďalej Uložiť |

4. Pozrite si časť "Users" (Používatelia) v pravej polovici obrazovky.

| PORTAL Intergraph Smart® Materials                                                                               |                         |                       | Vitajte ppppp                   | p ppppppp   Odhl | . A |
|----------------------------------------------------------------------------------------------------|-------------------------|-----------------------|---------------------------------|------------------|-----|
| PRODUCTS 2                                                                                                    |                         |                       | čné dokumenty   Kontakt   pomoc |                  |     |
| Mēj ščet                                                                                                    |                         |                       |                                 | Zobraziť správy  | •   |
| 🕥 Údaje boli úspešne uložené.                                                                                    |                         |                       |                                 | ×                | ĥ   |
| Spoločnosť Používatelia Profil Materiály a s                                                                     | lužby Kvalifikácie Súhm |                       |                                 |                  | 4   |
| Krstné meno                                                                                                    | •                       | Používatelia          |                                 |                  | 1 I |
| Priezvisko                                                                                                    | • ttttttt               | Používateľ            | Stav                            |                  |     |
| Umiestnenie                                                                                                    | •                       | <b>PPPPPPP PPPPPP</b> | Hlavný                          | ×                | 11  |
| Oddelenie                                                                                                    | • [ ttttttt             |                       | ALUVIC                          | ~                | 11  |
| Tel. č.                                                                                                    | < tttttt                | L                     |                                 |                  | +   |
| E-mail                                                                                                    | ttttttt@gmail.com       |                       |                                 |                  |     |
| Typ adres                                                                                                    | · · · · ·               |                       |                                 |                  |     |
|                                                                                                    |                         |                       |                                 |                  |     |
| Údaje pre prístup k portálu                                                                                      |                         |                       |                                 |                  |     |
| Vytvoriť používateľské meno                                                                                      | ·                       |                       |                                 |                  |     |
| Heslo                                                                                                    | « ·····                 |                       |                                 |                  |     |
| Potvrďte heslo                                                                                                   | <                       |                       |                                 |                  |     |
| Stav                                                                                                    | Aktivne *               |                       |                                 |                  |     |
| Dátum vvoršania platnos                                                                                          | Fotor.dato -            |                       |                                 |                  |     |
| COLUMN DESCRIPTION OF THE OWNER OF THE OWNER OF THE OWNER OF THE OWNER OF THE OWNER OF THE OWNER OF THE OWNER OF |                         |                       | Zrušiť registráciu Uložiť       | Späť Ďal         | ei  |

5. Skontrolujte položku "Status" (Stav) používateľa a vyberte primárneho používateľa.

|     |                               |                                     |                 | Zobraziť s |
|-----|-------------------------------|-------------------------------------|-----------------|------------|
|     | Priezvisko *                  | pppppp                              | Používateľ      | Stav       |
|     | Umiestnenie *                 | pppppp                              | ррррррр ррррррр | Hlavný     |
|     | Oddelenie *                   | рррррр                              |                 | Aktivne    |
|     | Tel. č. *                     | ррррррр                             | ]               |            |
|     | E-mail *                      | ssssss@gmail.com                    |                 |            |
|     | Typ adresy                    | ¥                                   |                 |            |
|     |                               |                                     |                 |            |
| Úda | aje pre prístup k portálu     |                                     |                 |            |
|     | Vytvoriť používateľské meno * | SSSSSS                              | ]               |            |
|     | Heslo *                       | •••••                               | ]               |            |
|     | Potvrďte heslo *              | •••••                               |                 |            |
|     | Stav *                        | Aktívne 💌                           |                 |            |
|     | Dátum vypršania platnosti     | Enter date                          |                 |            |
|     |                               | Nastaviť ako primárneho používateľa |                 |            |
|     |                               |                                     | ·               |            |

6. Zrušte začiarknutie políčka "Set as Primary User" (Nastaviť ako primárneho používateľa).

| Mb) uses                      |                  |                 | Zobraziť sp |
|-------------------------------|------------------|-----------------|-------------|
| Priezvisko *                  | i pppppp         | Používateľ      | Stav        |
| Umiestnenie *                 | · pppppp         | роророр роророр | Aktívne     |
| Oddelenie *                   |                  |                 | Aktívne     |
| Tel č                         | pppppp           |                 |             |
| E-mail *                      | ssssss@amail.com |                 |             |
| Typ adresy                    |                  |                 |             |
| Údaje pre prístup k portálu   |                  |                 |             |
| Vytvoriť používateľské meno * | SSSSSS           |                 |             |
| Hesio *                       | ••••••           |                 |             |
| Potvrď te heslo *             | a ••••••         |                 |             |
| Stav *                        | Aktívne 🔻        |                 |             |
| Dátum vypršania platnost      | Enter date       |                 |             |
|                               |                  |                 |             |

7. Skontrolujte stĺpec "Status" (Stav) v časti "Users" (Používatelia). Všetci používatelia sú v tomto bode v stave "Active" (Aktívny).

| PORTAL Intergraph Smart® Materials |                                     |                   | Vitajte pppppp ppppppp   Odhl.                                    |
|------------------------------------|-------------------------------------|-------------------|-------------------------------------------------------------------|
| PRODUCTS 2                         |                                     |                   | eferenčné dokumenty   Kontakt   pomoc   Informácie o tomto softvé |
| Môj účet                           |                                     |                   | Zobraziť správy 🔻                                                 |
| Priezvisko *                       | ррррррр                             | Používateľ        | Stav                                                              |
| Umiestnenie *                      | ррррррр                             | 00000000 00000000 | Aktivne ×                                                         |
| Oddelenie *                        | рррррр                              |                   | PROTICE PA                                                        |
| Tel. č.*                           | рррррр                              |                   |                                                                   |
| E-mail *                           | ssssss@gmail.com                    |                   |                                                                   |
| Typ adresy                         | •                                   |                   |                                                                   |
|                                    |                                     |                   |                                                                   |
| Údaje pre prístup k portálu        |                                     |                   |                                                                   |
| Vytvoriť používateľské meno *      | SSSSSS                              |                   |                                                                   |
| Heslo *                            | •••••                               |                   |                                                                   |
| Potvrďte heslo *                   | •••••                               |                   |                                                                   |
| Stav *                             | Aktívne 🔻                           |                   |                                                                   |
| Dátum vypršania platnosti          | Enter date                          |                   |                                                                   |
|                                    | Nastaviť ako primárneho používateľa |                   |                                                                   |
|                                    | Vynútiť zmenu hesla                 |                   |                                                                   |
|                                    | Pridat noveno                       |                   |                                                                   |
|                                    |                                     |                   | Zrušiť registráciu Uložiť Späť Ďalej                              |

8. Vyberte nového primárneho používateľa, s ktorým chcete pokračovať.

| Môj účet                      |                                    |                 | Zobraziť sp | rávy * |
|-------------------------------|------------------------------------|-----------------|-------------|--------|
| Priezvisko *                  | ווווו                              | Používateľ      | Stav        | -      |
| Umiestnenie *                 |                                    | ррррррр ррррррр | Aktívne     | ×      |
| Oddelenie #                   |                                    | tititit tititit | Aktívne     | ×      |
| Oddeletite *                  |                                    |                 |             |        |
| Tel. č. *                     |                                    |                 |             | - 11   |
| E-mail *                      | tttttt@gmail.com                   |                 |             | - 11   |
| Typ adresy                    | ¥                                  |                 |             | - 11   |
|                               |                                    |                 |             |        |
| Údaje pre prístup k portálu   |                                    |                 |             |        |
| Vytvoriť používateľské meno * | тптп                               |                 |             |        |
| Heslo *                       | •••••                              |                 |             |        |
| Potvrďte heslo *              | •••••                              |                 |             |        |
| Stav *                        | Aktione v                          |                 |             |        |
| Dátum unuvěnnia platnosti     |                                    |                 |             | - 11   |
|                               | Enter date                         |                 |             |        |
|                               | Nastavit ako primameno pouzivatela |                 |             |        |
|                               |                                    |                 |             |        |

9. Začiarknite políčko "Set as primary user" (Nastaviť ako primárneho používateľa).

| RTAL Intergraph Smart® Materials |                                       |                 | Vitajte ppppppp ppppppp   Odhl.                       |
|----------------------------------|---------------------------------------|-----------------|-------------------------------------------------------|
| RODUCTS 2                        |                                       |                 | dokumenty   Kontakt   pomoc   Informácie o tomto soft |
| Môj účet                         |                                       |                 | Zobraziť správy                                       |
| Priezvisko *                     | ınını                                 | Používateľ      | Stav                                                  |
| Umiestnenie *                    | uuuu                                  | ррррррр ррррррр | Aktívne ×                                             |
| Oddelenie *                      | tititit                               | tittitt tittitt | Hlavný ×                                              |
| Tel č *                          |                                       |                 |                                                       |
| E mail #                         |                                       |                 |                                                       |
| C-mail *                         | Intitleginancom                       |                 |                                                       |
| Typ adresy                       | · ·                                   |                 |                                                       |
|                                  |                                       |                 |                                                       |
| Údaje pre prístup k portálu      |                                       |                 |                                                       |
| Vytvoriť používateľské meno *    | TTTTTTT                               |                 |                                                       |
| Hesio *                          | ••••                                  |                 |                                                       |
| Potvrďte heslo *                 | •••••                                 |                 |                                                       |
| Stav *                           | Aktívne 💌                             |                 |                                                       |
| Dátum vypršania platnosti        | Enter date                            |                 |                                                       |
| (                                | 🗹 Nastaviť ako primárneho používateľa |                 |                                                       |
|                                  | Vynútiť zmenu hesla                   |                 |                                                       |
|                                  | Pridať nového                         |                 |                                                       |
|                                  |                                       | Zru             | šiť registráciu Uložiť Späť Ďalej                     |

10. Kliknite na tlačidlo "Save" (Uložiť). Poznámka: Stav používateľa sa zmení na "Primary" (Primárny).

| Mój účet                      |                                     |                | Zobraziť spr |
|-------------------------------|-------------------------------------|----------------|--------------|
| Priezvisko ¥                  | mm                                  | Používateľ     | Stav         |
| Umiestnenie *                 | tuttut                              | ppppppp pppppp | Aktivne      |
| Oddelenie                     | [                                   | tititt tititt  | Hlavný       |
| out the                       |                                     |                |              |
| Tel. č. *                     |                                     |                |              |
| E-mail *                      | ttttttt@gmail.com                   |                |              |
| Typ adresy                    | *                                   |                |              |
|                               |                                     |                |              |
| Údaje pre prístup k portálu   |                                     |                |              |
| Vytvoriť používateľské meno * | 1111111                             |                |              |
| Heslo ×                       |                                     |                |              |
| Potvrďte heslo *              |                                     |                |              |
| Stav *                        | Aktivne 🔻                           |                |              |
| Dátum vypršania platnosti     | Enter data                          |                |              |
| , ,                           | Nastaviť ako primárneho používateľa |                |              |
| 1                             | Vynútiť zmenu hesla                 |                |              |
|                               |                                     |                | 1            |

11. Zadajte text captcha a kliknite na tlačidlo "I Agree" (Súhlasím).

| ORTAL Intergraph Smart® Materials |                                                                                                    |                                                                                                    |
|-----------------------------------|----------------------------------------------------------------------------------------------------|----------------------------------------------------------------------------------------------------|
| RODUCTS                           |                                                                                                    | Referenčné dokumenty – Kontakt – pomoc – Informácie o tomto softvé                                              |
|                                   |                                                                                                    |                                                                                                    |
| Priezvisko * 10000                | Používateľ                                                                                                    | Stav                                                                                                    |
|                                   |                                                                                                    | Aktivne 🛛 🕹                                                                                                    |
|                                   |                                                                                                    | Hlavný 🕷                                                                                                    |
| Oddelenie * 11111                 |                                                                                                    |                                                                                                    |
| Tel. č. * mmm                     | Intergraph Smart@ Materials                                                                                                    |                                                                                                    |
| E-mail * mmmbo                    | loom                                                                                                    |                                                                                                    |
|                                   | I, pppppp pppppp, certify that all information herein is true and correct<br>as of this date and I am authorized to submit this information. |                                                                                                    |
|                                   | Nanélta znaky ktoré vidíta na obrázku ništia                                                                                                 |                                                                                                    |
|                                   |                                                                                                    |                                                                                                    |
| Údaje pre prístup k portálu       | 0290F (4                                                                                                    |                                                                                                    |
| Vytvoriť používateľské meno *     | U29UF                                                                                                    |                                                                                                    |
|                                   | Nesúhlasim Súhlasim                                                                                                    |                                                                                                    |
|                                   |                                                                                                    |                                                                                                    |
| Potvrďte heslo *                  |                                                                                                    |                                                                                                    |
| Stav # Aktivne                    |                                                                                                    |                                                                                                    |
|                                   |                                                                                                    |                                                                                                    |
|                                   |                                                                                                    |                                                                                                    |
|                                   | nen ( ) esta                                                                                                    |                                                                                                    |
|                                   |                                                                                                    |                                                                                                    |
|                                   |                                                                                                    | The second second second second second second second second second second second second second second second se |
|                                   |                                                                                                    |                                                                                                    |

12. Vybraný používateľ je teraz "Primárny používateľ" (Primary User).

| PORTAL Intergraph Smart® Materials |                                     |                | Vitajte pppppp ppppppp   Odhl. 🎣                                   |
|------------------------------------|-------------------------------------|----------------|--------------------------------------------------------------------|
| PRODUCTS 2                         |                                     |                | ferenčné dokumenty   Kontakt   pomoc   Informácie o tomto softvéri |
| Môj účet                           |                                     |                | Zobraziť správy 🔻                                                  |
| Priezvisko                         | < ttttttt                           | Používateľ     | Stav                                                               |
| Umiestnenie                        | ¢ ttttttt                           | ppppppp pppppp | Aktívne ×                                                          |
| Oddelenie                          | •                                   | ana ana        | Hiavny                                                             |
| Tel. č.                            | • mmm                               |                |                                                                    |
| E-mail                             | ttttttt@gmail.com                   |                |                                                                    |
| Typ adres                          | ▼                                   |                |                                                                    |
|                                    |                                     |                |                                                                    |
| Údaje pre prístup k portálu        |                                     |                |                                                                    |
| Vytvoriť používateľské meno        | *                                   |                |                                                                    |
| Hesio                              | • •••••                             |                |                                                                    |
| Potvrďte heslo                     | « ·····                             |                |                                                                    |
| Stav                               | Aktivne •                           |                |                                                                    |
| Dátum vypršania platnos            | Enter date                          |                |                                                                    |
|                                    | Vastaviť ako primárneho používateľa |                |                                                                    |
|                                    | Vynútiť zmenu hesla                 |                |                                                                    |
|                                    | Pridať nového                       |                |                                                                    |
|                                    |                                     |                | Zrušiť registráciu Uložiť Späť Ďalej                               |